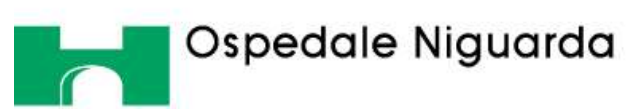

Sistema Socio Sanitario

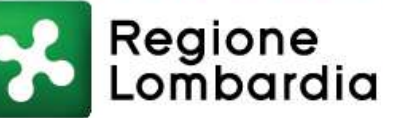

# Medline

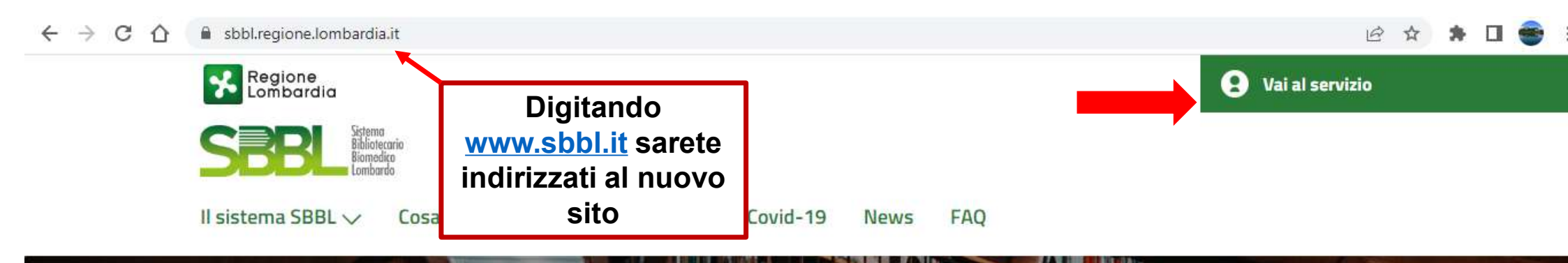

# Benvenuto nel Sistema Bibliotecario Biomedico Lombardo

SBBL è una rete di biblioteche e centri di documentazione nata con lo scopo di offrire una corretta e aggiornata documentazione scientifica e clinica al personale sanitario.

Vai al servizio

#### ← → C ☆ 🔒 sbbl.regione.lombardia.it/area/login

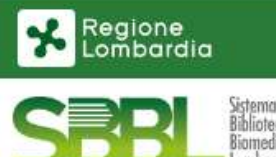

### Accesso utente ASST Grande Ospedale Metropolitano Niguarda

Accedendo come ospite da una rete con IP riconosciuto potrai consultare il catalogo collettivo SBBL e le risorse disponibili per la tua struttura. Per richiedere un articolo ad una delle biblioteche di SBBL è necessario essere un utente registrato ed effettuare il login.

Accedi come ospite

### Utenti registrati

0---

Accedendo come utente registrato potrai usufruire di tutte le funzionalità offerte da SBBL, come le risorse sottoscritte, l'interfaccia di ricerca semplificata Metacrawler (PubMed) e la possibilità di richiedere gli articoli posseduti tutti gli enti e le biblioteche di SBBL.

Accedi con la tua identità digitale

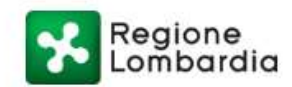

Servizio di autenticazione

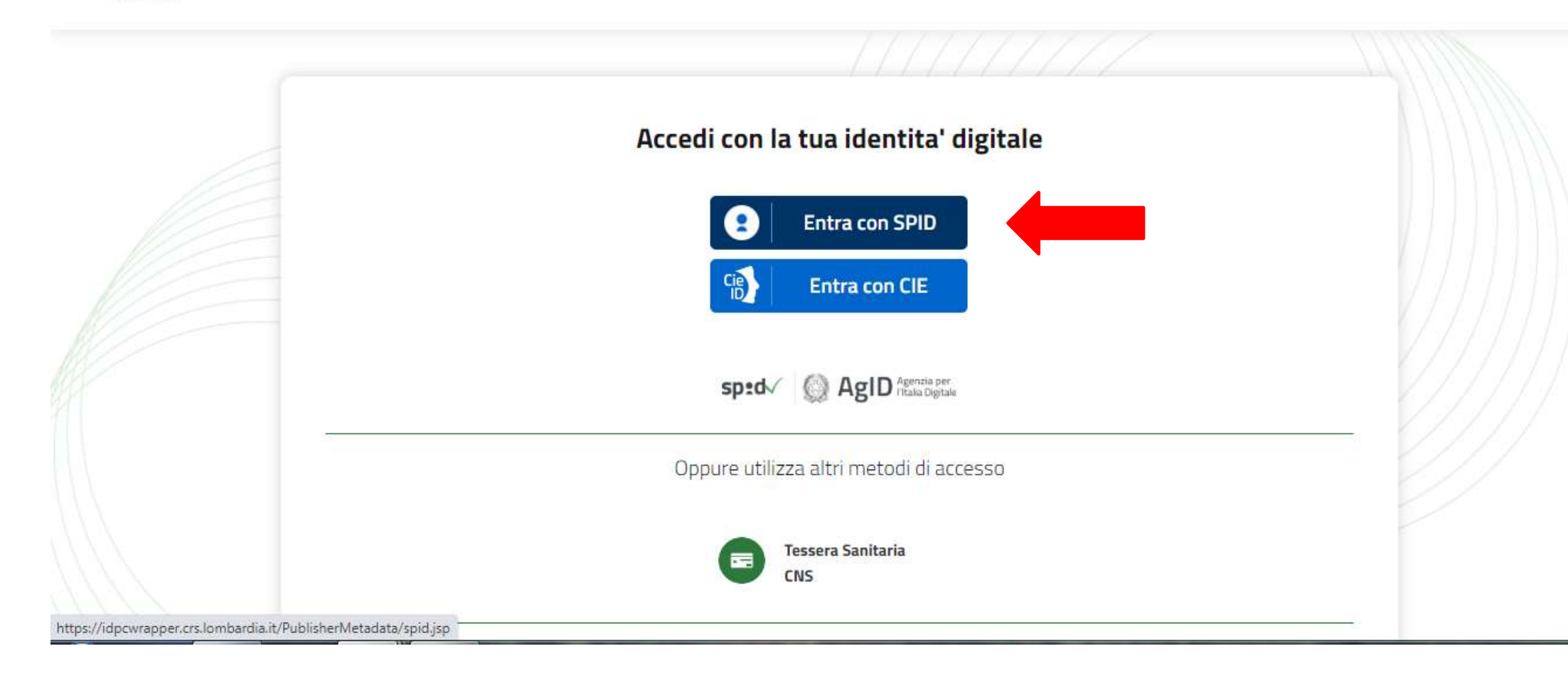

| Regione    | Servizio di aute        | nticazione            |                        |                      |       |                           |                    |  |
|------------|-------------------------|-----------------------|------------------------|----------------------|-------|---------------------------|--------------------|--|
| Lonibaraia |                         |                       |                        |                      |       |                           |                    |  |
| [          | < Torna                 |                       | Accesso                | con SPID             |       | Accedete c<br>fornitore d | on il vs<br>i SPID |  |
|            | Seleziona il tuo fornit | ore di identita' digi | tale                   |                      |       |                           |                    |  |
|            | InfoCert ID             | Sp <b>id</b> Italia   | <pre>@Namirial*D</pre> | TIM id               | Poste | 🕫 Intesa 📵                |                    |  |
|            | <b>e</b> lej            | o <mark>ed</mark> a   | 28                     | IELTE <i>id</i>      | arub  |                           |                    |  |
|            |                         |                       | Non hai Spid? N        | Aaggiori informazion | i     |                           |                    |  |
|            |                         |                       | sp:d√ (۵)              | AgiD Agenzia per     |       |                           |                    |  |

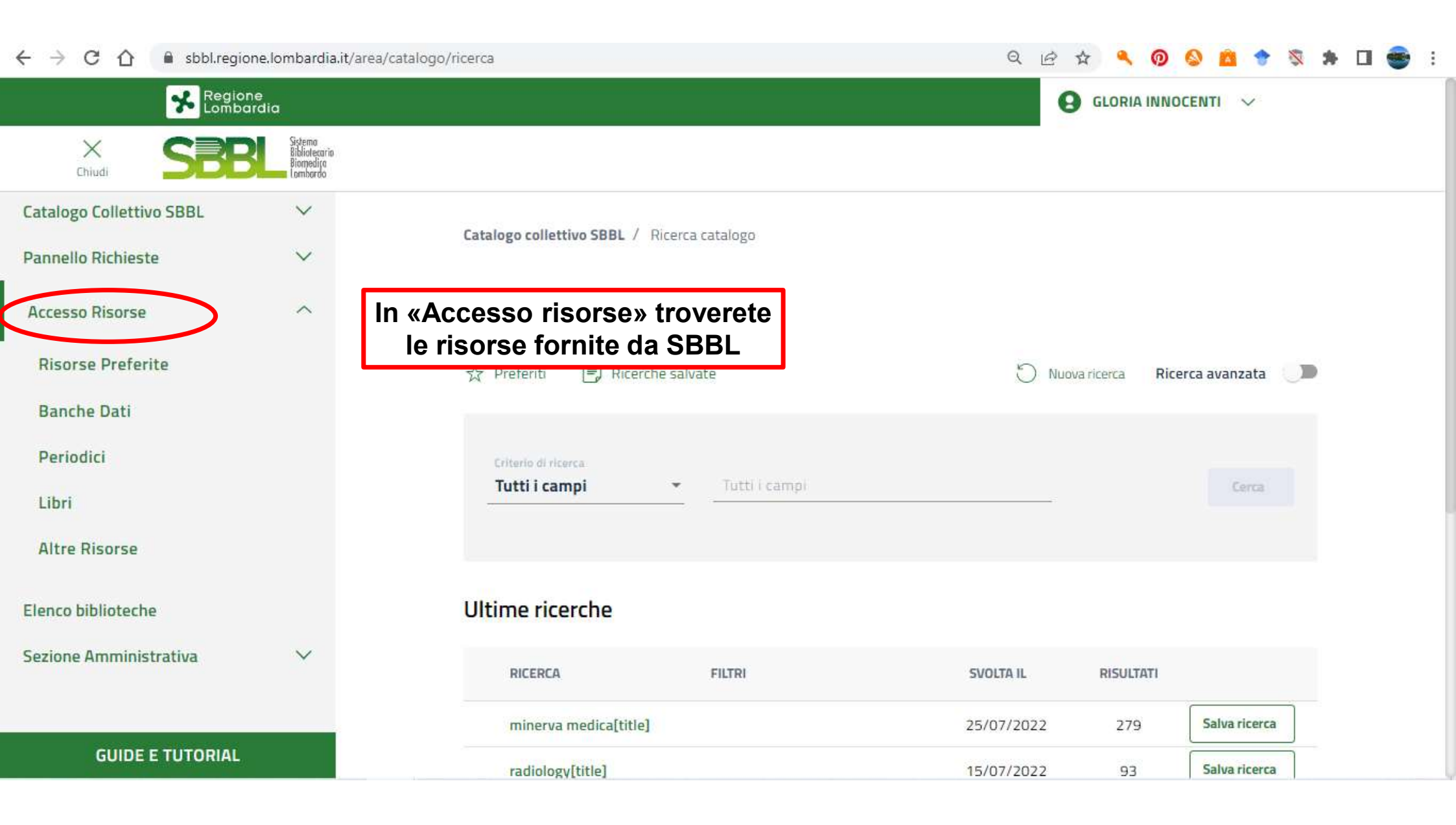

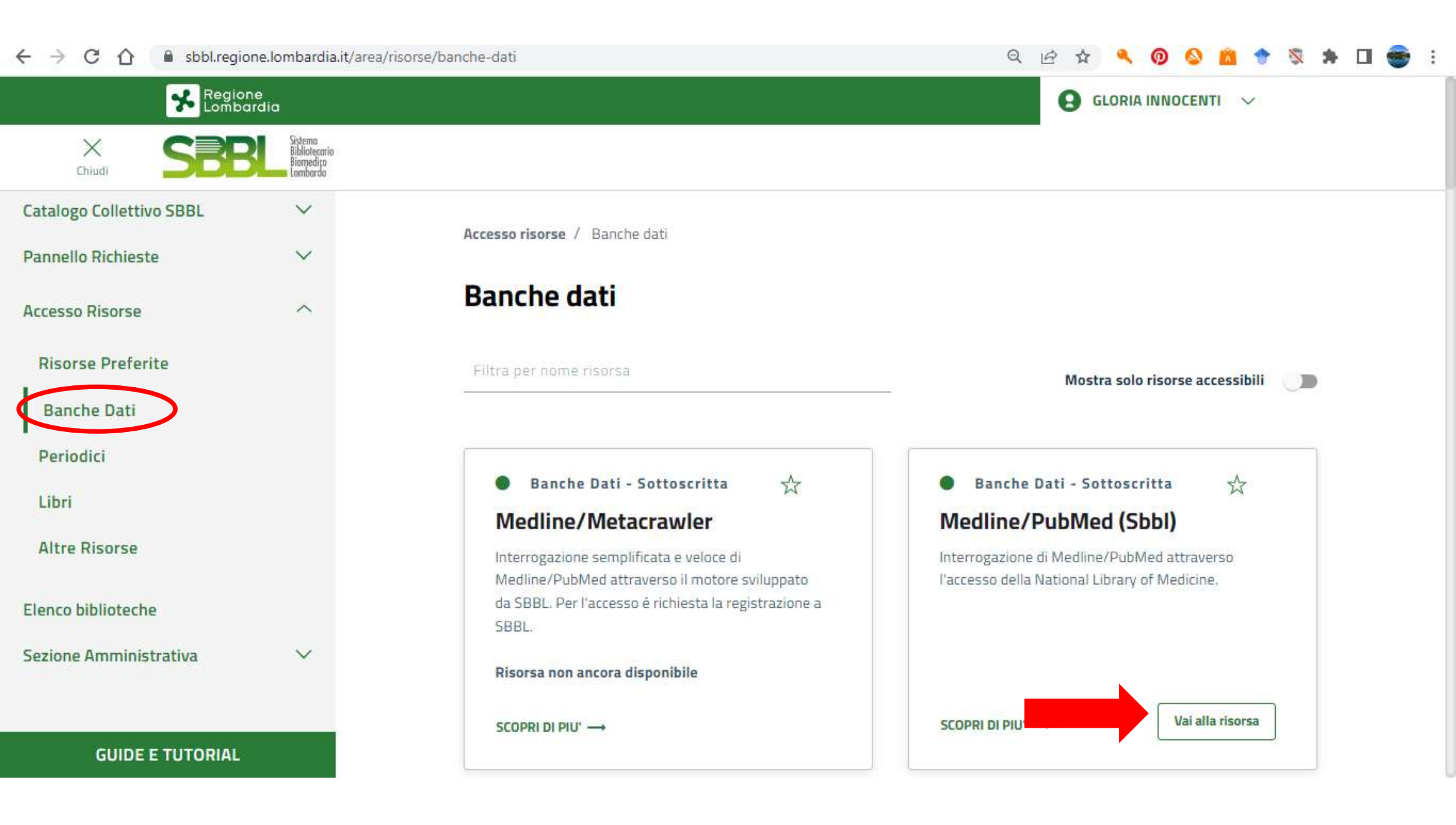

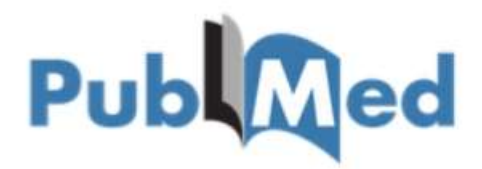

### PubMed

PubMed is a platform maintained by the U.S. National Library of Medicine and the National Center for Biotechnology Information.

#### MEDLINE

MEDLINE is the largest component of PubMed. MEDLINE is a database that consists of citations from journals selected for MEDLINE and indexed with MeSH terms.

### PubMed Central

PMC is a full-text archive of articles from journals selected by the National Library of Medicine, as well as individual articles collected for funding policies.

### NCBI Bookshelf

NCBI Bookshelf is a full-text archive of books, reports, databases, and other documents related to biomedical, health, and life sciences.

## La banca dati Medline

Sviluppata dalla National Library of Medicine Discende dall'Index Medicus (1879) Gratuita via web attraverso PubMed (1997) > 29 milioni di citazioni bibliografiche >5200 riviste biomediche internazionali Aggiornata 7/7 Articoli pubblicati dal 1966 ad oggi con copertura di articoli selezionati per gli anni precedenti Offre strumenti di ricerca attraverso parole chiavi su più campi(autore, titolo, descrittori, abstract) Uso di operatori logici (AND OR NOT) Modalità di ricerca libera/descrittori

### IL RECORD BIBLIOGRAFICO

Le citazioni bibliografiche contenute nella banca dati sono organizzate in unità informative denominate RECORD.

Il RECORD è costituito da vari campi che includono le notizie relative al documento.

Il n° e la definizione dei campi varia da un database all'altro

Le notizie possono essere ricavate dal documento originale (volume, pagina, autori) oppure essere attribuite dagli indicizzatori (Mesh)

Ogni campo costituisce un punto di accesso al record

PMID- 20808261 OWN - NLM STAT- MEDLINE DA - 20100930 DCOM- 20110118 IS - 1473-5628 (Electronic) IS - 0143-3636 (Linking)

#### VI - 31

IP - 11

#### DP - 2010 Nov

TI - Myocardial ischemia in patients with dilated cardiomyopathy. PG - 981-4

AB - Dilated cardiomyopathy (DCM) is characterized by ventricular chamber enlargement and systolic dysfunction with normal ventricular wall thickness. More recent studies have shown that the coronary microcirculation may be directly affected in cardiomyopathies. Left ventricular regional myocardial perfusion and metabolism abnormalities are often present in patients with DCM. These data support the possibility that myocardial ischemia may play an important role in the dev and have important prognostic value in patients with DCM. We need to pay attention to the assessment of myocardial blood flow and myocardial ischemia in patients w Furthermore, anti-ischemic therapy may improve left ventricular function and clinical outcomes in patients with heart failure resulted from DCM.

IL RECORD BIBLIOGRAFICO (Medline)

AD - Department of Nuclear Medicine, Cardiovascular Institute and Fu Wai Hospital, Chinese Academy of Medical Sciences and Peking Union Medical

College, Beijing, China. FAU - Fang, Wei MH - Cardiomyopathy, Dilated/\*complica AU - Fand W FAU - Zhang, Jian MH - Coronary Circulation/drug effects AU - Zhang J FAU - He, Zuo-Xiang MH - Humans AU - He ZX MH - Myocardial Ischemia/\*complicatio LA - eng PT - Journal Article MH - Myocardium/metabolism PT - Research Support, Non-U.S. Gov't PT - Review MH - Prognosis PL - England TA - Nucl Med Commun JT - Nuclear medicine communications Sono i termini del JID - 8201017 SB - IM Thesaurus MeSH utilizzati MH - Cardiomyopathy, Dilated/\*complications/diagnosis/metabolism/physiopathology MH - Coronary Circulation/drug effects per indicizzare il lavoro MH - Humans MH - Myocardial lschemia/\*complications/drug therapy/metabolism/physiopathology MH - Mvocardium/metabolism **MH** - Prognosis EDAT-2010/09/03 06:00 MHDA-2011/01/1906:00 CRDT-2010/09/03 06:00 AID - 10.1097/MNM.0b013e32833f393f [doi] PST - ppublish SO - Nucl Med Commun. 2010 Nov;31(11):981-4.

## COME ACCEDERE AI RECORD BIBLIOGRAFICI

Ricerca per singola citazione

Quando si ha già una citazione bibliografica precisa da recuperare

 Ricerca tramite termini controllati del Thesaurus (Mesh)

Accede ai record attraverso i campi che contengono i termini attribuiti ai documenti dagli indicizzatori.

Ricerca per termini liberi

Interrogazione del database tramite immissione di parole che il sistema va a ricercare nei campi selezionati di ogni record.

# Es. di citazione bibliografica di un articolo di periodico

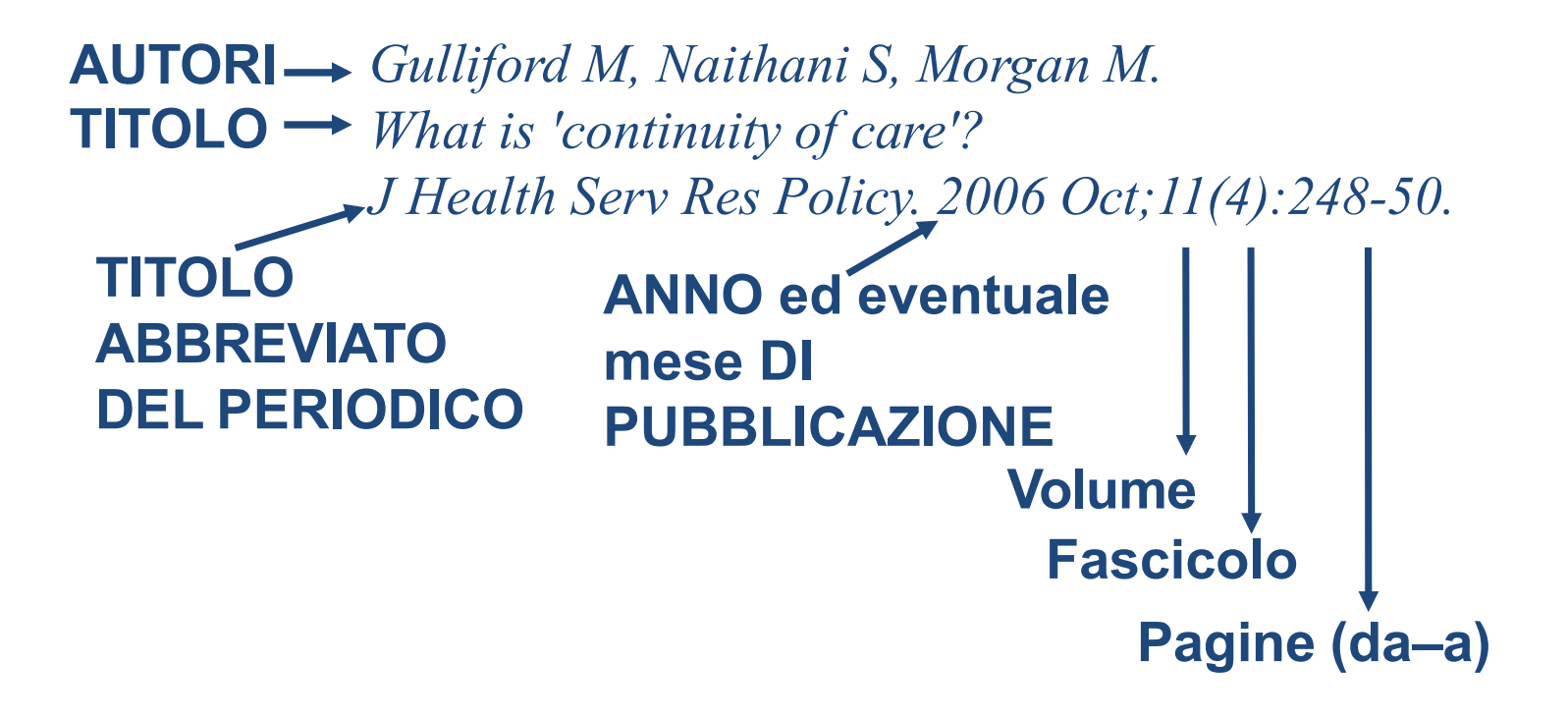

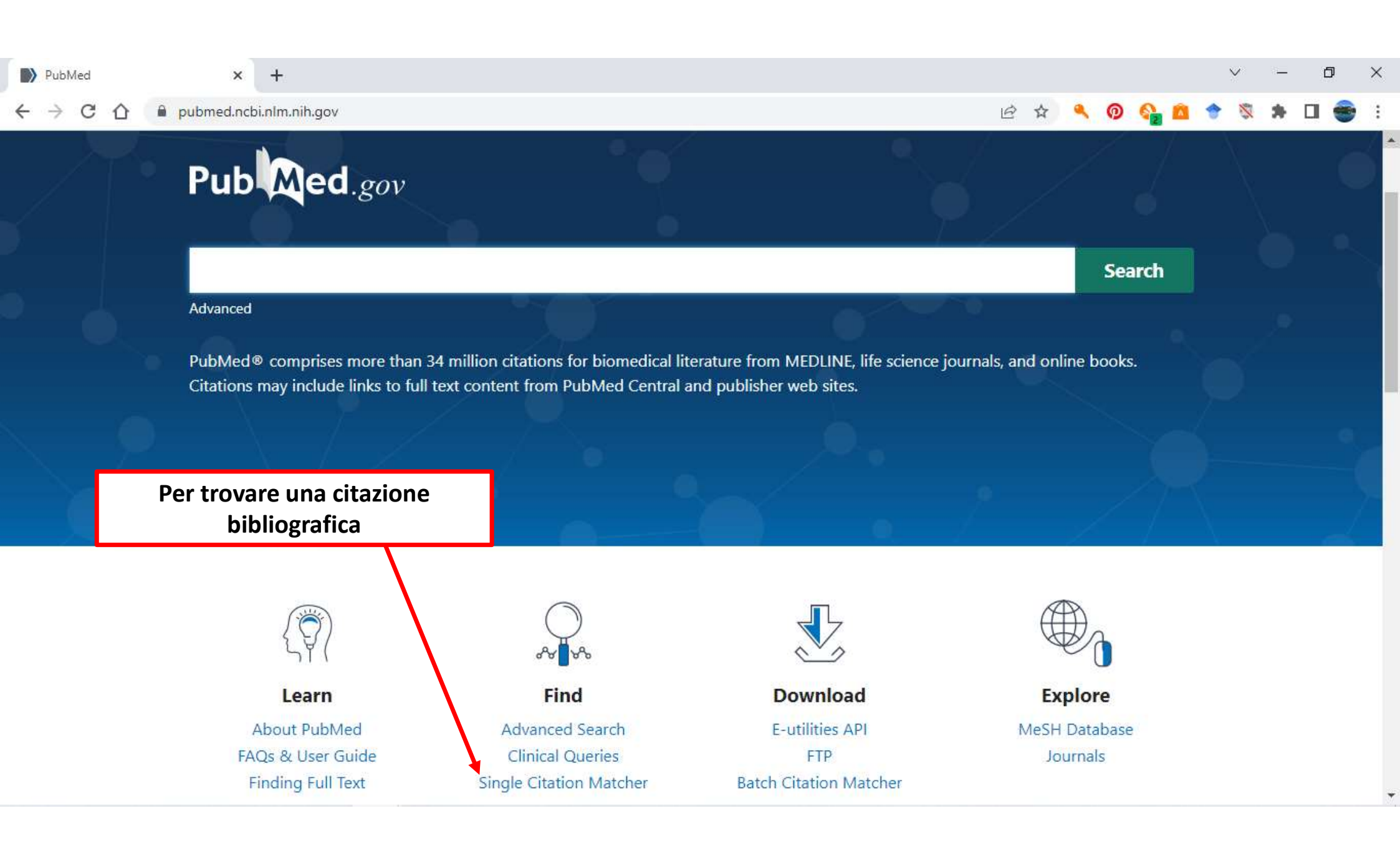

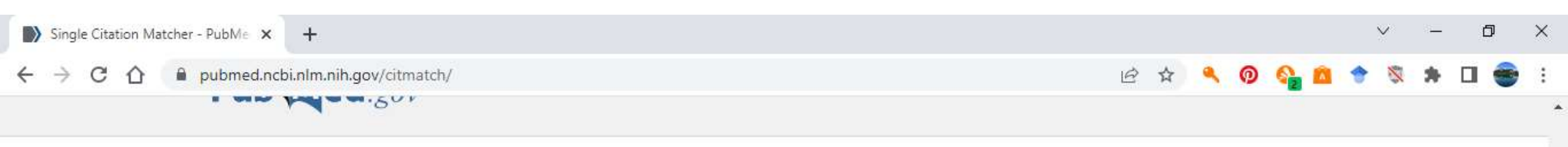

### **PubMed Single Citation Matcher**

Use this tool to find PubMed citations. You may omit any field.

2

| Journal<br>Journal may consist of the full title or the title<br>abbreviation.                                        |                  |                        |                                          | possesso, non è<br>necessario |
|----------------------------------------------------------------------------------------------------|------------------|------------------------|------------------------------------------|-------------------------------|
| Date                                                                                                    | Year             | Month                  | Day                                      | compliare tutti i             |
| Month and day are optional.                                                                                           | 2002             | MM                     | DD                                       | campi                         |
| Details                                                                                                    | Volume           | Issue                  | First page                               | -1                            |
|                                                                                                    | 40               | 7                      | 729                                      |                               |
| Author                                                                                                    |                  |                        | 5. 3000000000000000000000000000000000000 | ***                           |
| Use format lastname initials for the most<br>comprehensive results, e.g., Ostell J. See also:<br>Searching by author. |                  |                        |                                          |                               |
| Limit authors                                                                                                    | Only as first au | thor 🗌 Only as last au | ithor                                    |                               |
| Title words                                                                                                    |                  |                        |                                          | ]                             |
|                                                                                                    |                  |                        |                                          |                               |
|                                                                                                    | Search           | Cle                    | ar                                       |                               |
| . 🗆 💼 📑 💿 💿                                                                                                    | 8                |                        |                                          | へ <i>備</i> 句) ITA 11:11       |

Inserite i dati in vs

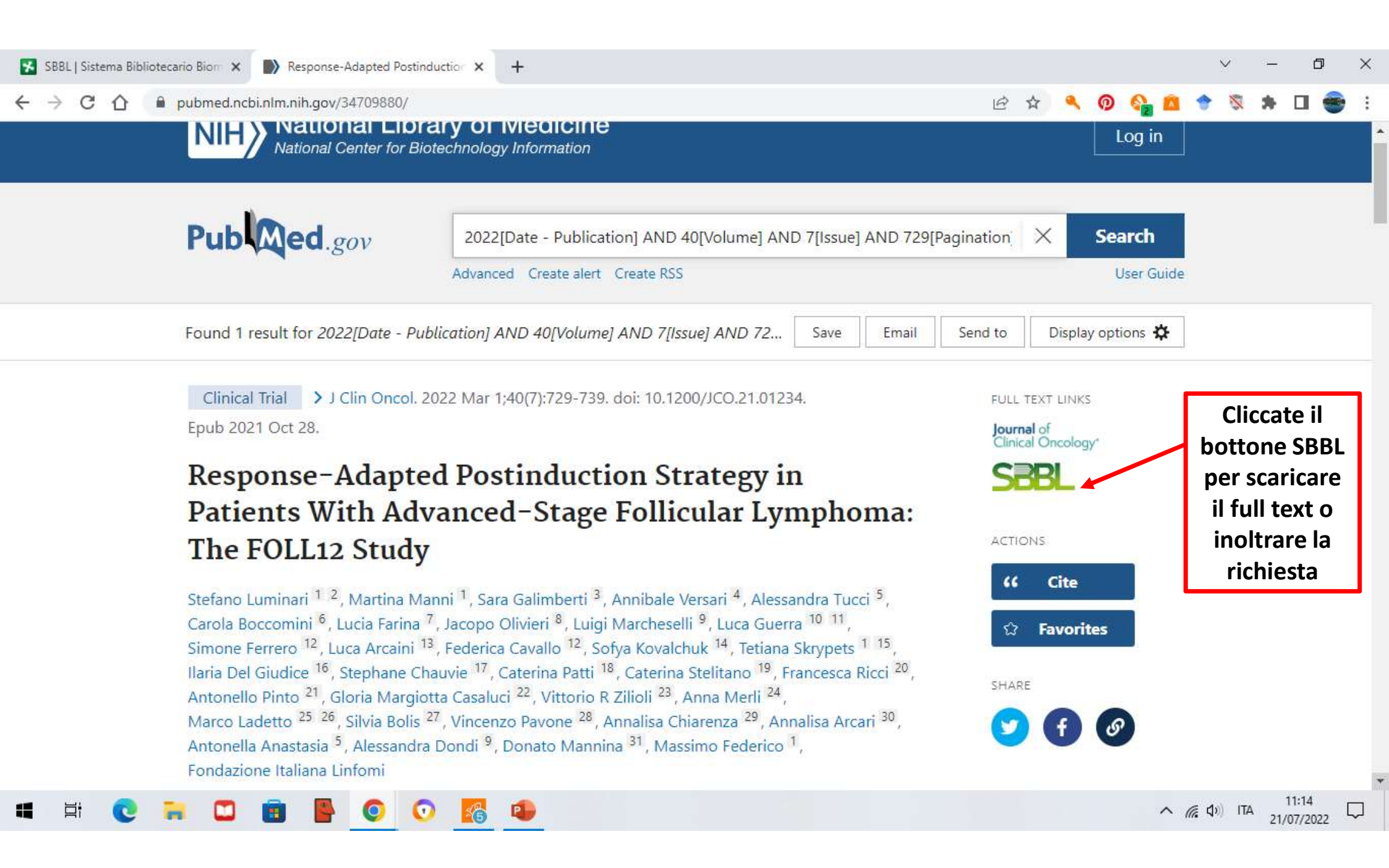

#### 🖻 🖈 🔍 👰 🔕 🛅 🕈 🖏 🖈 🗖 🥌 🗉

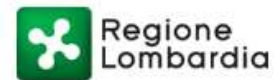

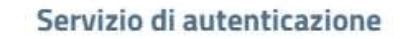

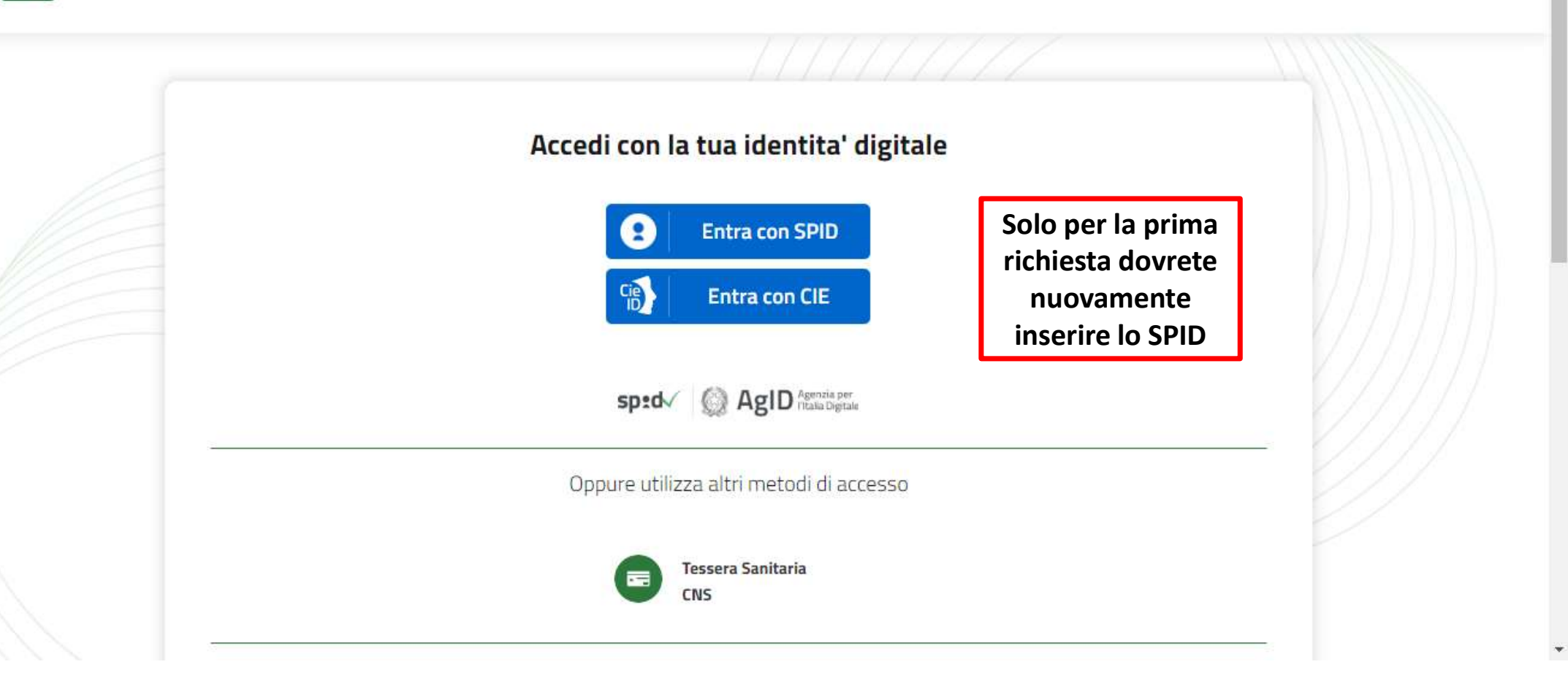

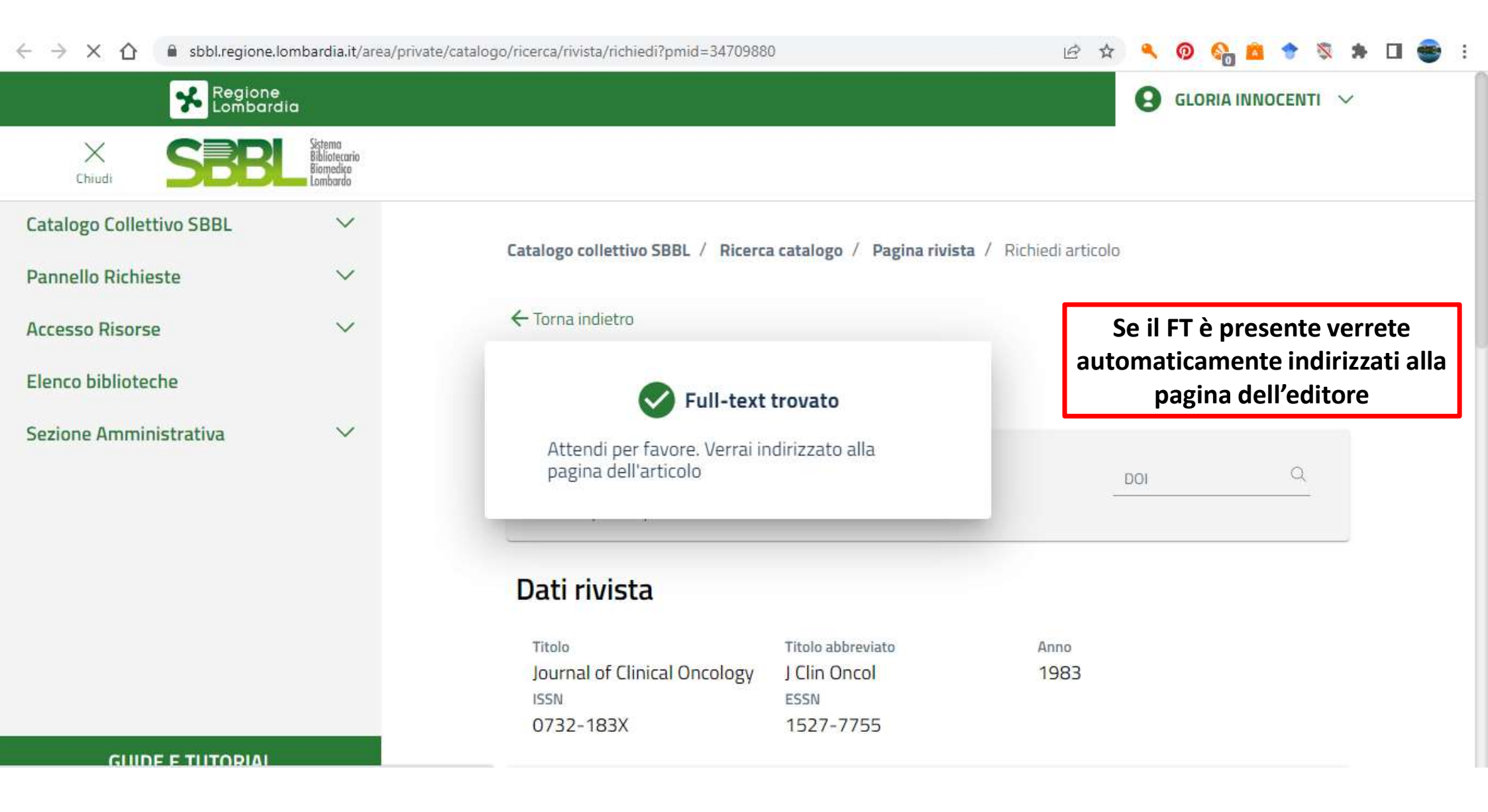

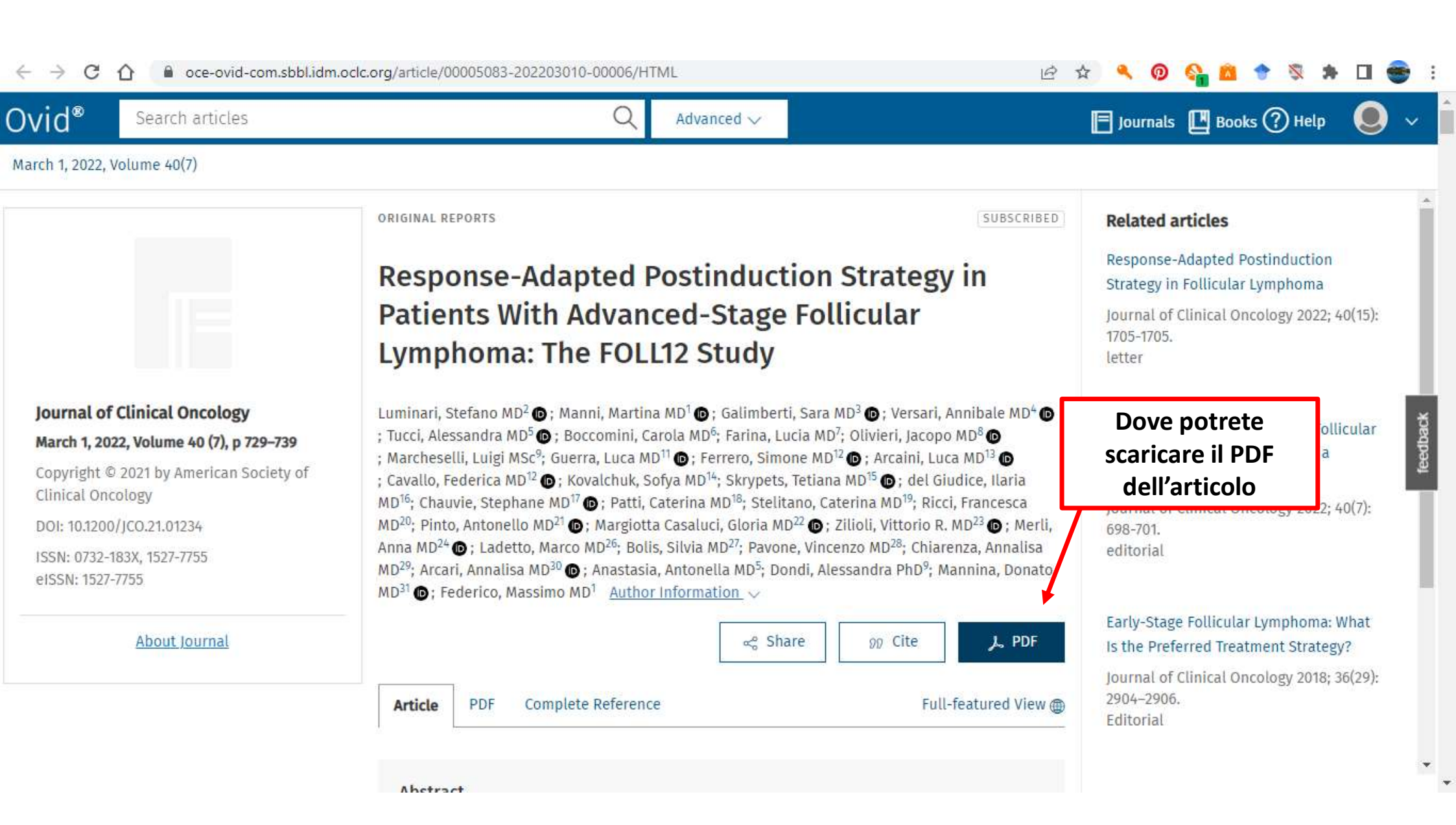

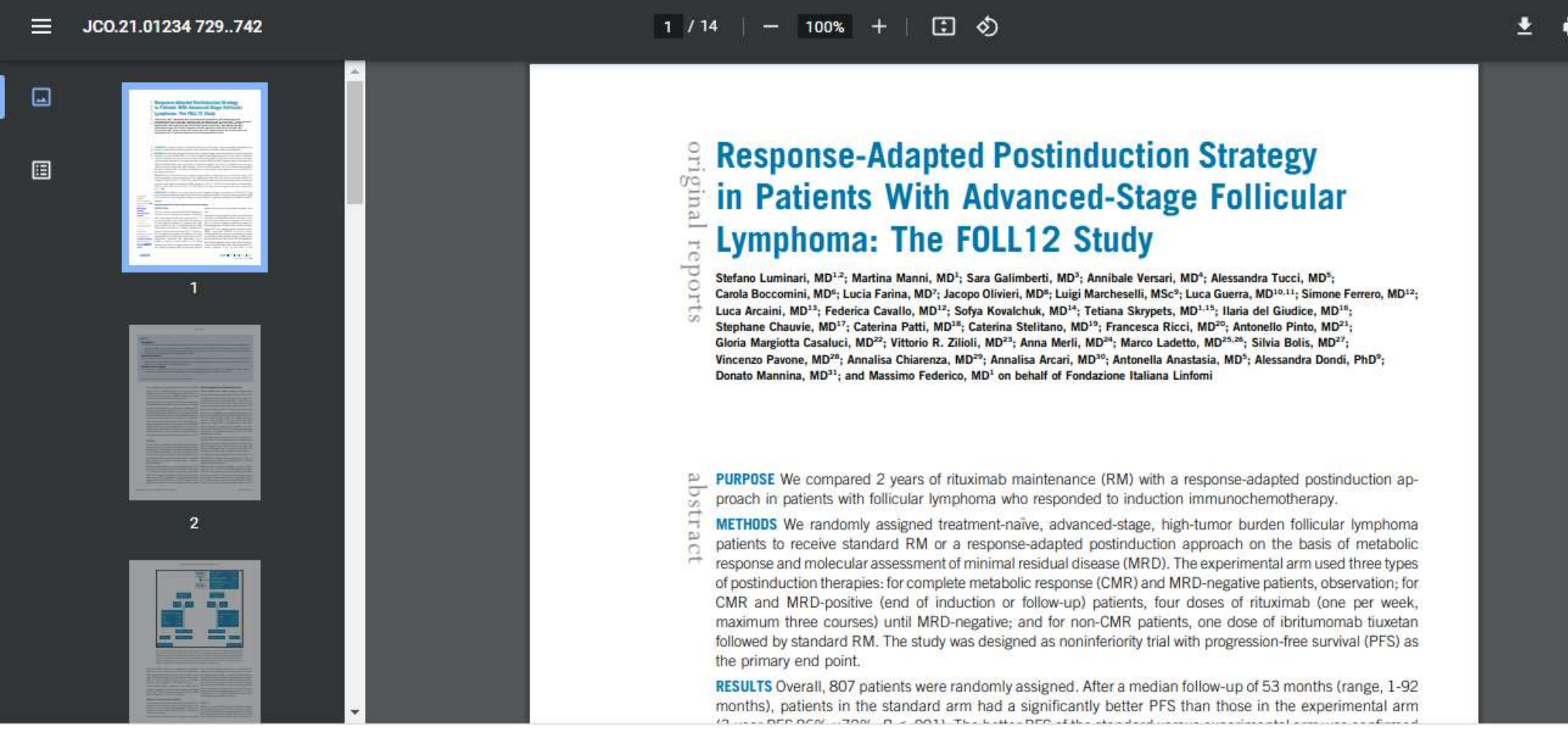

| ← → C ↔                  | pubmed.ncbi.nlm.nih.gov/35833413/                                                                                                    |                                                                                                    |                                                                                                    | B                                                  | 🕁 🌂 👰 🚱                                                                                 | 🖴 🕈 🗞 🖈 🖬 🚭 :                                                                                                    |
|--------------------------|----------------------------------------------------------------------------------------------------|----------------------------------------------------------------------------------------------------|----------------------------------------------------------------------------------------------------|----------------------------------------------------|-----------------------------------------------------------------------------------------|----------------------------------------------------------------------------------------------------|
|                          | NIH National Lib                                                                                                    | rary of Medicine<br>Biotechnology Information                                                                                                    |                                                                                                    |                                                    | Log i                                                                                   | n                                                                                                    |
|                          | Pub Med.gov                                                                                                    | Advanced                                                                                                    |                                                                                                    |                                                    | Search<br>User G                                                                        | Suíde                                                                                                    |
|                          | Search results                                                                                                    |                                                                                                    | Save Ema                                                                                                    | il Send to                                         | Display options                                                                         | \$                                                                                                    |
| PREV RESULT<br>69 of 972 | Ann Surg. 2022 Jul 14. doi: 10<br>Preoperative Rac<br>Retroperitoneal<br>(STRASS) Versus<br>Dario Callegaro <sup>1</sup> , Chandrajit P<br>Deanna Ng <sup>6</sup> <sup>7</sup> , Eberhard Stoed<br>Hans Gelderblom <sup>11</sup> , Claudia Sa<br>Magali Fau <sup>7</sup> , Rick Haas <sup>14</sup> <sup>15</sup> , I<br>Elizabeth H Baldini <sup>18</sup> , Sandrine<br>Alessandro Gronchi <sup>1</sup> | .1097/SLA.0000000000005492. Online ahe<br><b>liotherapy in Patients V</b><br><b>Sarcoma: EORTC-6209</b><br><b>Off-trial (STREXIT) R</b><br>Raut <sup>2</sup> , Taiwo Ajayi <sup>3</sup> , Dirk Strauss <sup>4</sup> , Sylvie<br>kle <sup>8</sup> , Mark Fairweather <sup>2</sup> , Piotr Rutkowski<br>angalli <sup>12</sup> , Andrew Hayes <sup>4</sup> , Charles Honor<br>Dimitri Tzanis <sup>5</sup> , Aisha B Miah <sup>16</sup> , Peter Chi<br>Marreaud <sup>19</sup> , Saskia Litiere <sup>3</sup> , Carol J Swa | ead of print.<br>With Primary<br>2 Trial<br>esults<br>e Bonvalot <sup>5</sup> ,<br>i <sup>9</sup> , Winan J van Houdt <sup>10</sup> ,<br>é <sup>13</sup> , Rebecca A Gladdy <sup>6</sup> ,<br>ung <sup>17, 7</sup> ,<br>llow <sup>6</sup> , | FULL<br>V<br>See ful<br>ACTIC<br>C<br>SHAR<br>SHAR | TEXT LINKS<br>Volters Kluwer<br>BL<br>I text options at SBB<br>DNS<br>Cite<br>Favorites | Se non riuscite a<br>recuperare articoli d<br>riviste a cui di solito<br>avevate accesso, prin<br>di inoltrare la richies<br>potete controllare se<br>l'editore è presente<br>nella sezione<br>«Periodici» di SBBL |

w

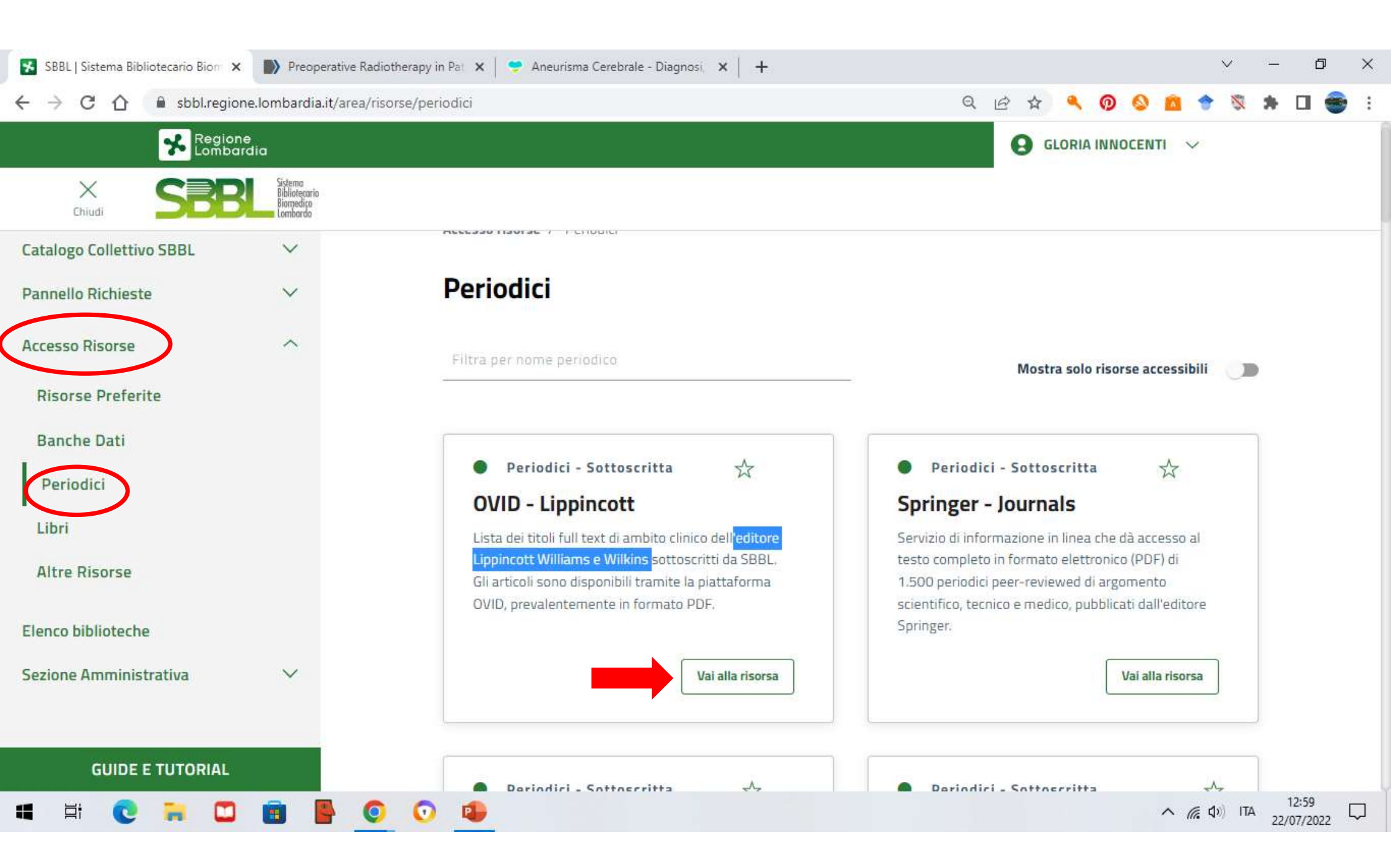

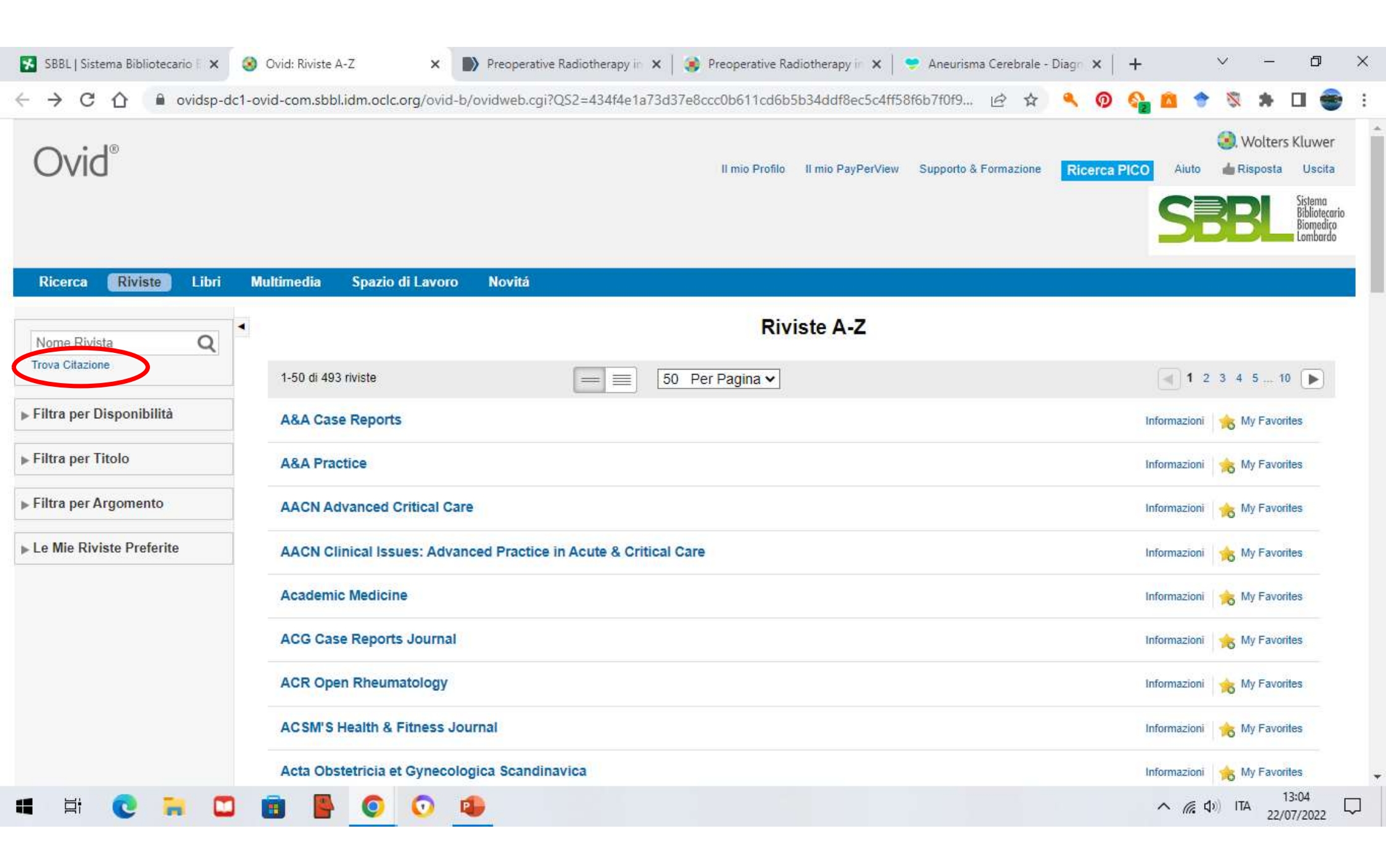

| ronologia di Ricerca (0)                                                                                                    | di Ricerca (0)<br>erche<br>Jovi Combina con: AND OR<br>Crea un'Auto-Alert Vedi Ricerche Salvate Invia tutta la Cronc<br>( Trova Citazione   Campi di Ricerca   Ricerca Avanzata   Ricerca Multi-Corsa selezionata/e   Nascondi   Cambia<br>pur Journals@Ovid<br>Title troperitoneal Sarcoma: EORTC-62092 Trial (STRASS) Versus Off-trial (STR |                                                                            |                                                                                                    |                                                                                    |                                          |                                    | 3              | Vedi Ricero | che Salvate  |         |
|----------------------------------------------------------------------------------------------------|----------------------------------------------------------------------------------------------------|----------------------------------------------------------------------------|----------------------------------------------------------------------------------------------------|------------------------------------------------------------------------------------|------------------------------------------|------------------------------------|----------------|-------------|--------------|---------|
| # A Ricerche                                                                                                    |                                                                                                    |                                                                            |                                                                                                    |                                                                                    | Risultati                                | Tipo                               | A              | Azioni      | N            | Note    |
|                                                                                                    |                                                                                                    |                                                                            |                                                                                                    |                                                                                    |                                          | ÷                                  |                | ÷           |              | -       |
| va Rimuovi Combina con: AND OR                                                                                                    |                                                                                                    |                                                                            |                                                                                                    |                                                                                    |                                          |                                    |                |             |              |         |
|                                                                                                    |                                                                                                    |                                                                            |                                                                                                    |                                                                                    |                                          |                                    |                |             |              |         |
| a Tutto Crea un'Auto-Alert Vedi Ricerche Salvate                                                                                                    | Invia t                                                                                                    | tutta la Cronologia di                                                     | Ricerca via Email                                                                                                    | pia il link della C                                                                | ronologia di R                           | cercal Copia                       | i dettadli d   | della Cron  | iologia di R | licerci |
| va Tutto Crea un'Auto-Alert Vedi Ricerche Salvate                                                                                                    | [Invia t                                                                                                    | tutta la Cronologia di                                                     | Ricerca via Email Co                                                                                                    | pia il link della C                                                                | ronologia di R                           | cerca) (Copia                      | i dettagli d   | iella Cron  | iologia di R | Ricerct |
| rca Base   Trova Citazione   Campi di Ricerca   Ri                                                                                                    | Invia t                                                                                                    | tutta la Cronologia di<br>erca Multi-Campo                                 | Ricerca via Email) (Co                                                                                                    | pia il link della C                                                                | ronologia di R                           | cerca) (Copia                      | i dettagli d   | della Cron  | iologia di R | Ricerch |
| va Tutto Crea un'Auto-Alert Vedi Ricerche Salvate rca Base   Trova Citazione   Campi di Ricerca   Ri 1 Risorsa selezionata/e   <u>Nascondi   Cambia</u>                                                                                                    | Invia t                                                                                                    | tutta la Cronologia di<br>erca Multi-Campo                                 | Ricerca via Email) (Co                                                                                                    | pia II link della C<br>Inserite                                                    | nel camp                                 | cerca) (Copia                      | i i dettagli d | della Cron  | iologia di R | Ricerch |
| va Tutto Crea un'Auto-Alert Vedi Ricerche Salvate<br>erca Base   Trova Citazione   Campi di Ricerca   Ri<br>1 Risorsa selezionata/e   <u>Nascondi   Cambia</u><br>() Your Journals@Ovid                                                                                                    | Invia t                                                                                                    | tutta la Cronologia di<br>erca Multi-Campo                                 | Ricerca via Email) (Co                                                                                                    | oia II link della C<br>Inserite<br>d                                               | nel camp<br>ell'artico                   | cerca) (Copia<br>po il tito<br>plo | i dettagli d   | della Cron  | ologia di R  | Ricerch |
| va Tutto Crea un'Auto-Alert Vedi Ricerche Salvate<br>erca Base   Trova Citazione   Campi di Ricerca   Ri<br>1 Risorsa selezionata/e   <u>Nascondi   Cambia</u><br>Your Journals@Ovid<br>Article Title <u>troperitoneal Sarcoma: EORTC-62092 Tr</u>                                                                                                    | Invia t<br>cerca Avanzata   Rice<br>ial (STRASS) Versus C                                                                                                    | tutta la Cronologia di<br>erca Multi-Campo<br>Dff-trial (STREXIT) <u>F</u> | Ricerca via Email) (Co<br>Results                                                                                                    | oia II link della C<br>Inserite<br>d                                               | nel camp<br>ell'artico                   | cerca) (Copia<br>po il tito<br>plo | i dettagli d   | della Cron  | ologia di R  | Ricerch |
| va Tutto Crea un'Auto-Alert Vedi Ricerche Salvate<br>erca Base   Trova Citazione   Campi di Ricerca   Ri<br>1 Risorsa selezionata/e   <u>Nascondi   Cambia</u><br>1 Risorsa selezionata/e   <u>Nascondi   Cambia</u><br>1 Vour Journals@Ovid<br>Article Title <u>troperitoneal Sarcoma: EORTC-62092 Tr</u><br>Journal Name                                                                                                    | Invia t<br>cerca Avanzata   Rice<br>tial (STRASS) Versus C                                                                                                    | tutta la Cronologia di<br>erca Multi-Campo<br>Dff-trial (STREXIT) E        | Ricerca via Email) Co<br>Results                                                                                                    | pia il link della C<br>Inserite<br>d<br>lome (aggiungi "*")                        | nel camp<br>ell'artico                   | cerca) (Copia<br>po il tito<br>plo | i dettagli d   | della Cron  | ologia di R  | Ricerch |
| va Tutto Crea un'Auto-Alert Vedi Ricerche Salvate erca Base   Trova Citazione   Campi di Ricerca   Ri 1 Risorsa selezionata/e   <u>Nascondi   Cambia</u> 1 Risorsa selezionata/e   <u>Nascondi   Cambia</u> 1 Ricerca   Ri Article Title troperitoneal Sarcoma: EORTC-62092 Tr Journal Name Author Surname                                                                                                    | Invia t<br>cerca Avanzata   Rice                                                                                                    | tutta la Cronologia di<br>erca Multi-Campo<br>Dff-trial (STREXIT) E        | Ricerca via Email) Co<br>Results<br>Tronca N                                                                                                    | pia il link della C<br>Inserite<br>d<br>lome (aggiungi "*"<br>lome (aggiung "*")   | nel camp<br>ell'artico                   | cerca) (Copia<br>po il tito<br>plo | i dettagli d   | della Cron  | ologia di R  | Ricerch |
| Va Tutto Crea un'Auto-Alert Vedi Ricerche Salvate  Prca Base   Trova Citazione   Campi di Ricerca   Ri  1 Risorsa selezionata/e   Nascondi   Cambia  Your Journals@Ovid  Article Title troperitoneal Sarcoma: EORTC-62092 Ti Journal Name  Author Surname  Publication Year Volume Issue                                                                                                    | Invia t<br>cerca Avanzata   Rico<br>ial (STRASS) Versus C                                                                                                    | tutta la Cronologia di<br>erca Multi-Campo<br>Dff-trial (STREXIT) <u>F</u> | Ricerca via Email) Co<br>Results<br>Tronca N                                                                                                    | pia il link della C<br>Inserite<br>d<br>lome (aggiungi "*")<br>lome (aggiungi "*") | ronologia di R<br>nel camp<br>ell'artico | cerca) (Copia<br>po il tito<br>plo | i dettagli d   | della Cron  | ologia di R  | Ricerch |
| Va Tutto Crea un'Auto-Alert Vedi Ricerche Salvate  Perca Base   Trova Citazione   Campi di Ricerca   Ri  1 Risorsa selezionata/e   Nascondi   Cambia  1 Risorsa selezionata/e   Nascondi   Cambia  1 Riso | Invia t<br>cerca Avanzata   Rice<br>ial (STRASS) Versus C                                                                                                    | tutta la Cronologia di<br>erca Multi-Campo<br>Dff-trial (STREXIT) <u>F</u> | Ricerca via Email Co                                                                                                    | pia il link della C<br>Inserite<br>d<br>lome (aggiungi "*")<br>lome (aggiung "*")  | ronologia di R<br>nel camp<br>ell'artico | cerca) (Copia<br>po il tito<br>plo | i dettagli d   | della Cron  | ologia di R  | Ricerch |
| va Tutto       Crea un'Auto-Alert       Vedi Ricerche Salvate         erca Base       Trova Citazione       Campi di Ricerca       Ri         1 Risorsa selezionata/e   Nascondi   Cambia       Image: Composition of the secondi   Cambia       Image: Composition of the secondi   Cambia       Image: Composition of the secondi   Cambia         I Risorsa selezionata/e   Nascondi   Cambia       Image: Composition of the secondi   Cambia       Image: Composition of the secondi   Cambia       Image: Composit                                                                                                    | Invia t<br>cerca Avanzata   Rico<br>ial (STRASS) Versus C                                                                                                    | tutta la Cronologia di<br>erca Multi-Campo<br>Dff-trial (STREXIT) [        | Ricerca via Email Co<br>Results<br>Control Control C | pia il link della C<br>Inserite<br>d<br>lome (aggiungi "*")                        | ronologia di R<br>nel camp<br>ell'artico | cerca) (Copia<br>po il tito<br>plo | i dettagli d   | della Cron  | ologia di R  | Ricerch |

| C C 🖸 🗎 ovidsp-d                                                                                                    | :1-ovid-com.sbbl.idm.oclc.org/ovid-b/ovidweb.cgi 🖄 🛧 🔍 👰 🚱 🐴 👌 🔶                                                                                                    | 🔊 🗰 🖬 🕴                                                              |
|----------------------------------------------------------------------------------------------------|----------------------------------------------------------------------------------------------------|----------------------------------------------------------------------|
| Author Surname Publication Year Publisher Unique Identifier                                                                                                    | /olume Issue Article First Page                                                                                                    |                                                                      |
| DOI                                                                                                    | Ricerca                                                                                                    |                                                                      |
| 🔅 Opzioni                                                                                                    | 🚽 Stampa 🖙 Email 🕫 Esporta 🕞 + I Miei Progetti 🤹 Mantieni Selezione 👌 Per cercare contenuti Open Access su                                                                                                    | Ovid, vai a Ricerca B                                                |
| cerca informazioni<br>i cercato:<br>reoperative Radiotherapy in Patients<br>th Primary Retroperitoneal Sarcoma:<br>NRTC-62092 Trial (STRASS) Versus<br>f-trial (STREXIT) Results" [Article<br>le]<br>mini di ricerca utilizzati:<br>soperative<br>diotherapy | <ul> <li>Tutti Intervallo Cancella IO Per Pagina </li> <li>1. Preoperative Radiotherapy in Patients With Primary Retroperitoneal Sarcoma: EORTC-62092 Trial (STRASS) Versus Off-trial (STREXIT) Results.</li> <li>Callegaro, Dario *; Raut, Chandrajit P. +; Ajayi, Taiwo ++; Strauss, Dirk [S]; Bonvalot, Sylvie [//]; Ng, Deanna [P],#; Stoeckle, Eberhard **; Fairweather, Mark +; Rutkowski, Piotr ++; van Houdt, Winan J. ++++; Gelderblom, Hans [S][S]; Sangalli, Claudia [//][//]; Hayes, Andrew [S]; Honore, Charles [P][P]; Gladdy, Rebecca A. [P]; Fau, Magali #; Haas, Rick ##,***; Tzanis, Dimitri [//]; Miah, Aisha B. +++; Chung, Peter ++++++, [S][S][S]; Baldini, Elizabeth H. [//][//][; Marreaud, Sandrine [P][P]; Litiere, Saskia ++; Swallow, Carol J. [P]; Gronchi, Alessandro MD *</li> <li>Annals of Surgery.</li> <li>[Original Article: PDF Only]</li> </ul> | Ovid Full Text<br>Contenuti<br>Dettaglio Sommario<br>Record Completo |
| tients<br>h<br>mary<br>roperitoneal<br>rooma:<br>rto-62092<br>al<br>rass)<br>rsus                                                                                                    | AN: 00000658-90000000-92959.<br>Status<br>Publish Ahead of Print, POST ACCEPTANCE, 14 July 2022<br>Riassunto PDF (4432KB) * Cita R + I Miei Progetti R + Annota                                                                                                    | Request Permissions<br>SBBL<br>Traduci l'Abstract                    |

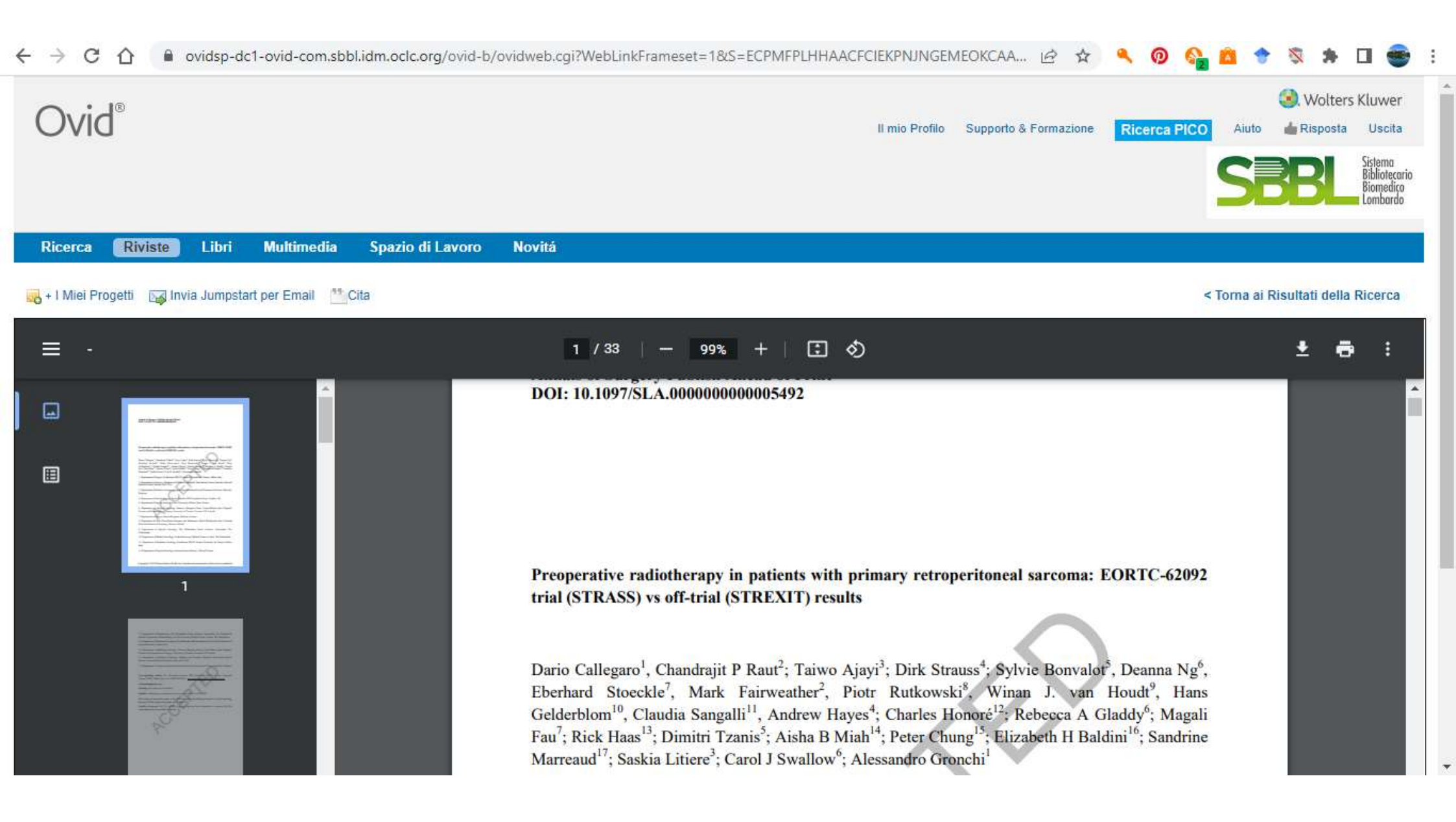

|                                                                                                    | 😴 SBBL   Sistema Biblic      | iotecario 🛙 🗙 🔊 YAP induces an oncogenic tra 🗙                                                           | 🛞 Response-Adapted Postindu 🗙 🛛 🕲 JCO.21.01234.72                                                                 | 19.742 × 🛛 🔀   | SBBL   Sistema Bibliotecario   🗙 | + ~ - 0                                                                               | ×        |
|----------------------------------------------------------------------------------------------------|------------------------------|----------------------------------------------------------------------------------------------------|----------------------------------------------------------------------------------------------------|----------------|----------------------------------|---------------------------------------------------------------------------------------|----------|
| Image: National Library of Medicine Lator No Biotechnology Information     Image: Log in     Image: Log in <t< th=""><th>← → C ①</th><th>pubmed.ncbi.nlm.nih.gov/35835915/</th><th></th><th></th><th>ie 🖈 🔍 👰</th><th>🚱 🗈 🕈 🖇 🗭 🚭</th><th>:</th></t<> | ← → C ①                      | pubmed.ncbi.nlm.nih.gov/35835915/                                                                        |                                                                                                    |                | ie 🖈 🔍 👰                         | 🚱 🗈 🕈 🖇 🗭 🚭                                                                           | :        |
| Precv result Search   V PREV RESULT > Nat Genet. 2022 Jul 14. doi: 10.1038/s41588-022-01119-7. Online ahead of print.   VAP induces an oncogenic transcriptional program through TET1-mediated epigenetic remodeling in liver growth and tumorigenesis                                                                                                    |                              | NIH National Librar                                                                                      | y of Medicine                                                                                                    |                | Lo                               | og in                                                                                 |          |
| Search results       Save       Email       Send to       Display options III                 PREV RESULT             11 of 1,000                Nat Genet. 2022 Jul 14. doi: 10.1038/s41588-022-01119-7. Online ahead of print.            FULL TEXT LINKS           NEXT RESULT                 VAP induces an oncogenic transcriptional program             through TET1-mediated epigenetic remodeling in             liver growth and tumorigenesis               Nel caso non sia             presente il FT avrete             possibilità di inoltrar                                                                                                    |                              | Pub Med.gov                                                                                              | Advanced                                                                                                    |                | Sear<br>Us                       | r <b>ch</b><br>er Guide                                                               |          |
| Nat Genet. 2022 Jul 14. doi: 10.1038/s41588-022-01119-7. Online ahead of print. VAP induces an oncogenic transcriptional program through TET1-mediated epigenetic remodeling in liver growth and tumorigenesis FULL TEXT LINKS FULL TEXT LINKS NEXT RESULT 13 of 1,000 Net caso non sia presente il FT avrete possibilità di inoltrare                                                                                                    |                              | Search results                                                                                           |                                                                                                    | Save Email     | Send to Display optio            | ns 🔅                                                                                  |          |
| through TET1-mediated epigenetic remodeling in<br>liver growth and tumorigenesis<br>ACTIONS<br>ACTIONS                                                                                                    | PREV RESULT<br>11 of 1,000   | > Nat Genet. 2022 Jul 14. doi: 10.103<br>YAP induces an onc                                              | 88/s41588-022-01119-7. Online ahead of print.                                                                     | ogram          | FULL TEXT LINKS                  | NEXT RESULT X 13 of 1,000                                                             |          |
| Bo-Kuan Wu <sup>-1</sup> , Szu-Chieh Mei <sup>-2</sup> , Elizabeth H Chen <sup>-2</sup> , Yonggang Zheng <sup>-1</sup> , Duojia Pan <sup>-3</sup> Cite una richiesta                                                                                                    |                              | through TET1-medi<br>liver growth and tur<br>Bo-Kuan Wu <sup>1</sup> , Szu-Chieh Mei <sup>2</sup> , Eliz | iated epigenetic remodeli<br>morigenesis<br>zabeth H Chen <sup>2</sup> , Yonggang Zheng <sup>1</sup> , Duojia Par | ng in          | ACTIONS                          | Nel caso non sia<br>presente il FT avrete<br>possibilità di inoltrar<br>una richiesta | la<br>re |
| Affiliations + expand<br>PMID: 35835915 DOI: 10.1038/s41588-022-01119-7 SHARE                                                                                                    |                              | Affiliations + expand<br>PMID: 35835915 DOI: 10.1038/s415<br>Abstract                                    | 88-022-01119-7                                                                                                    |                | ☆ Favorites SHARE                |                                                                                       |          |
| https://sbbl.regione.lombardia.it/area/private/catalogo/ricerca/rivista/richiedi?pmid=35835915 <sup>1</sup> e-induced cellular transformation and malignancy. In                                                                                                    | https://sbbl.regione.lombari | ardia.it/area/private/catalogo/ricerca/rivista/richiedi?pmid                                             | J=35835915 Te-induced cellular transformation and                                                                 | malignancy. In | 9 🕈 🥝                            | ∧ (€ d)) ITA 12:02                                                                    | -        |

| → C 🏠 🔒 sbbl.regione.lon | nbardia.it/area/private/                          | /catalogo/ricerca/rivista/richiedi?pmid=35               | 835915                | ⓒ ☆                         | 🔍 🔕 🙆 🕈 🖏 🗯 🖬 🌚 🗄                                          |
|--------------------------|---------------------------------------------------|----------------------------------------------------------|-----------------------|-----------------------------|------------------------------------------------------------|
| Regione<br>Lombardic     | 2                                                 |                                                          |                       |                             | GLORIA INNOCENTI ∨                                         |
| Chiudi SBBL              | Sistema<br>Bibliotecario<br>Biamedico<br>Lombardo |                                                          |                       |                             |                                                            |
| Catalogo Collettivo SBBL | ~                                                 | Dati articolo<br>Titolo Articolo*                        |                       |                             |                                                            |
| Pannello Richieste       | $\sim$                                            | YAP induces an oncoge                                    | nic transcriptional p | program through TET1-mediat | ed epigenetic remodel                                      |
| Accesso Risorse          | ~                                                 | Autori*<br>Wu Bo-Kuap Mei Szu-f                          | 'hieh Chen Elizabet'  | h H. Zhang Yanggang Pan Duo | iia                                                        |
| Elenco biblioteche       |                                                   |                                                          |                       |                             |                                                            |
| Sezione Amministrativa   | ~                                                 | Volume                                                   | Fascicolo             | Pagine                      | Pii                                                        |
|                          |                                                   | Dati richiesta                                           | Bibliotera e          | rogatrice                   | Ad una delle biblioteche<br>presenti nel menù a<br>tendina |
|                          |                                                   | MI010 - ASST Grande<br>Ospedale Metropolitan<br>Niguarda | <b>BS037 - U</b>      | J.S. Brescia - Medicina 🔭   |                                                            |
| GUIDE E TUTORIAL         |                                                   |                                                          |                       |                             |                                                            |

| $\leftrightarrow$ $\rightarrow$ C $\triangle$ $\triangleq$ sbbl.regione.lombar | dia.it/area/private/catalog          | o/ricerca/rivista/richiedi?pmid=3583591 | 5                                          | @ ☆                    | 🔍 💿 🔕 💼 🔶 🖏        | * 🖬 🚭 🗄 |
|--------------------------------------------------------------------------------|--------------------------------------|-----------------------------------------|--------------------------------------------|------------------------|--------------------|---------|
| Regione<br>Lombardia                                                           |                                      |                                         |                                            |                        | gloria innocenti 🗸 | 2       |
| Chiudi                                                                         | ema<br>iotecario<br>medico<br>Ibardo |                                         |                                            |                        |                    |         |
| Catalogo Collettivo SBBL                                                       | $\sim$                               | Dativishindanta                         |                                            |                        |                    |         |
| Pannello Richieste                                                             | $\checkmark$                         | Dati fichiedente                        |                                            |                        |                    |         |
| Accesso Risorse                                                                | ~                                    | Nome sanitario richiedente<br>GLORIA    | Cognome sanitario richiedente<br>INNOCENTI |                        |                    |         |
| Elenco biblioteche                                                             |                                      | Qualifica/Reparto/Struttura             | Indirizzo mail                             |                        |                    |         |
| Sezione Amministrativa                                                         | ~                                    | Bibliotecario/Documentalista            | a biblioteca@ospedalenigua                 | arda.it                |                    |         |
|                                                                                |                                      | Livello urgenza 💿 Normale               | 🔘 Media 🛛 Alta                             |                        |                    |         |
|                                                                                |                                      | Aggiungi note                           |                                            |                        | 4                  | /       |
|                                                                                |                                      | Massimo 1000 caratteri                  |                                            |                        |                    |         |
|                                                                                |                                      |                                         |                                            | An <mark>nu</mark> lla | Valida e invia     |         |
| <b>GUIDE E TUTORIAL</b>                                                        |                                      |                                         | 2 <u>.</u>                                 |                        |                    |         |

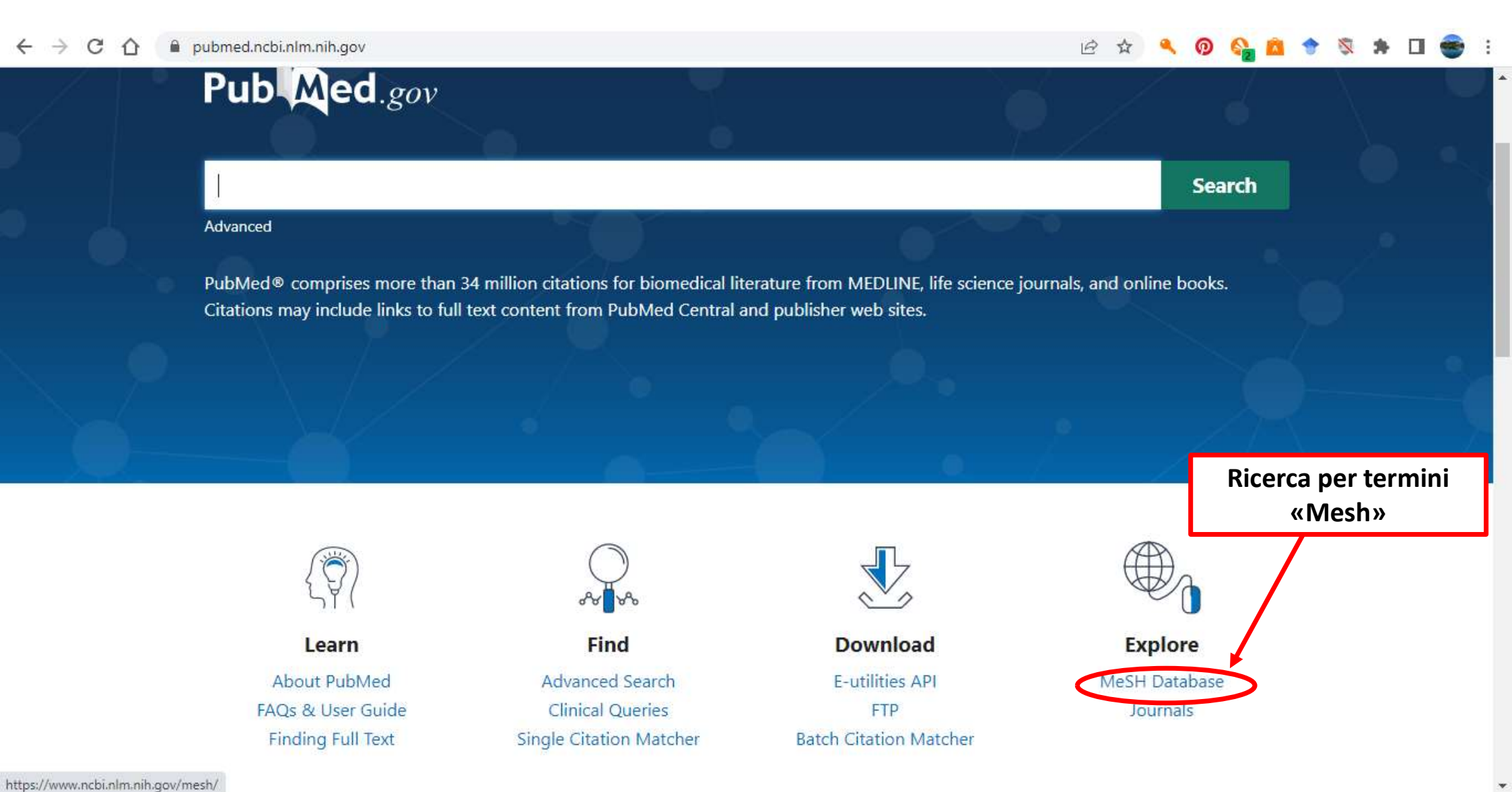

Il MeSH è il Thesaurus di Medline ed è utilizzato anche da altre banche dati.

I Thesauri sono costituiti da appropriati e standardizzati "Subject Terms" o descrittori, che includono tutte le varianti e i sinonimi del concetto che si utilizza

L'uso dei MeSH è utile a rintracciare rapidamente una quantità limitata di articoli che effettivamente parlano dell'argomento di interesse, siano di buona qualità e siano pertinenti al tema desiderato

| NIH Nationa                     | I Library of Medicine                                      | Log in                       |
|---------------------------------|------------------------------------------------------------|------------------------------|
| National Cen                    | er for Biotechnology mormation                             |                              |
| eSH Me                          | SH V stroke                                                | Search                       |
|                                 | acute stroke                                               | Help                         |
|                                 | acute strokes                                              |                              |
|                                 | anterior cerebral artery stroke                            |                              |
| Cercate il te                   | anterior spinal artery stroke                              |                              |
| desidere                        | brainstem stroke                                           | idexing articles for PubMed. |
| desidera                        | cerebral stroke                                            |                              |
| Pubmed                          | VI cerebral strokes                                        |                              |
| 📕 proporrà di                   | verse                                                      |                              |
| onzion                          | cerebrovascular strokes                                    |                              |
| in operator                     | heat stroke                                                |                              |
|                                 | II plu heat stroke proteins                                |                              |
| 📊 appropria                     | to e heat strokes                                          |                              |
| cliccate SE                     | RCH                                                        |                              |
|                                 | lightning strokes                                          |                              |
|                                 | middle cerebral artery stroke                              |                              |
|                                 | nitochononal myopathy, lacuc acidosis, stroke like episode |                              |
|                                 | national institute of neurological disorders and stroke    |                              |
| are have: NCRL > Literature > M | SH Database                                                | Support Cente                |

| NIH National Lib                                                                                                    | rary of Medicine                                                                                                    |                                                                                                    |                              |                                   |                                           |                      |                       | Log       | in         |   |  |
|----------------------------------------------------------------------------------------------------|----------------------------------------------------------------------------------------------------|----------------------------------------------------------------------------------------------------|------------------------------|-----------------------------------|-------------------------------------------|----------------------|-----------------------|-----------|------------|---|--|
| MeSH MeSH                                                                                                    | ✓ Limits Advanced                                                                                                    |                                                                                                    |                              |                                   | Sea                                       | Irch                 |                       |           | Help       | 0 |  |
| Full -<br>Stroke<br>A group of pathological conditions chara<br>HEMORRHAGES. Stroke is classified by<br>affected individual, and hemorrhagic vs.<br>Year introduced: 2008 (2000)<br>PubMed search builder options<br><u>Subheadings:</u> | cterized by sudden, non-convulsive loss<br>the type of tissue NECROSIS, such as<br>non-hemorrhagic nature. (From Adams e<br>SUB                          | ertinenti con la<br>cerca, potete<br>zzare i<br>HEADINGS                                                 | Send to: -                   | Add to sea<br>Search Pu           | earch I<br>arch bui                       | Builde<br>Ider [     | er<br>AND ♥]          | iou Tube) | Tutorial   |   |  |
| analysis anatomy and histology blood cerebrospinal fluid chemically induced classification complications                                                                                                    | <ul> <li>enzymology</li> <li>epidemiology</li> <li>ethnology</li> <li>etiology</li> <li>genetics</li> <li>history</li> <li>immunology</li> </ul>         | pathology  physiology  physiopathology  prevention and control  psychology  radiotherapy  rebabilitation | I Subhead<br>a specific<br>a | ngs (q<br>are e<br>iffinar        | uali<br>quin<br>e la<br><sup>Browse</sup> | fica<br>di r<br>rice | tori)<br>estri<br>rca | serv      | ono<br>e - |   |  |
| <ul> <li>complications</li> <li>congenital</li> <li>diagnosis</li> <li>diagnostic imaging</li> <li>diet therapy</li> <li>drug therapy</li> </ul>                                                                                         | <ul> <li>minimitiology</li> <li>metabolism</li> <li>microbiology</li> <li>mortality</li> <li>nursing</li> <li>organization and administration</li> </ul> | statistics and numerical data<br>surgery<br>therapy<br>urine<br>veterinary                               | 1                            | IbGaP Link<br>IedGen<br>Recent Ac | s                                         |                      |                       |           |            |   |  |

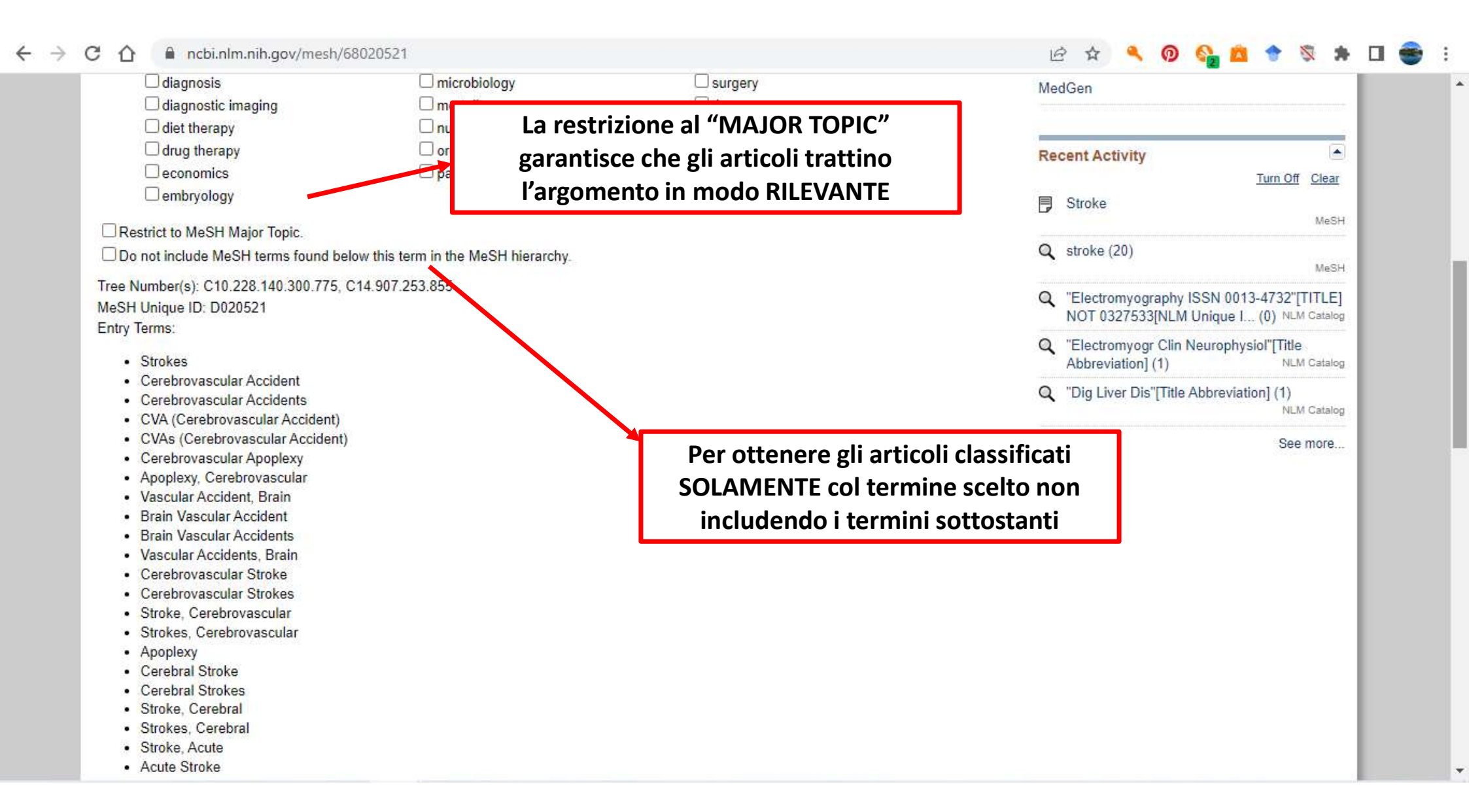

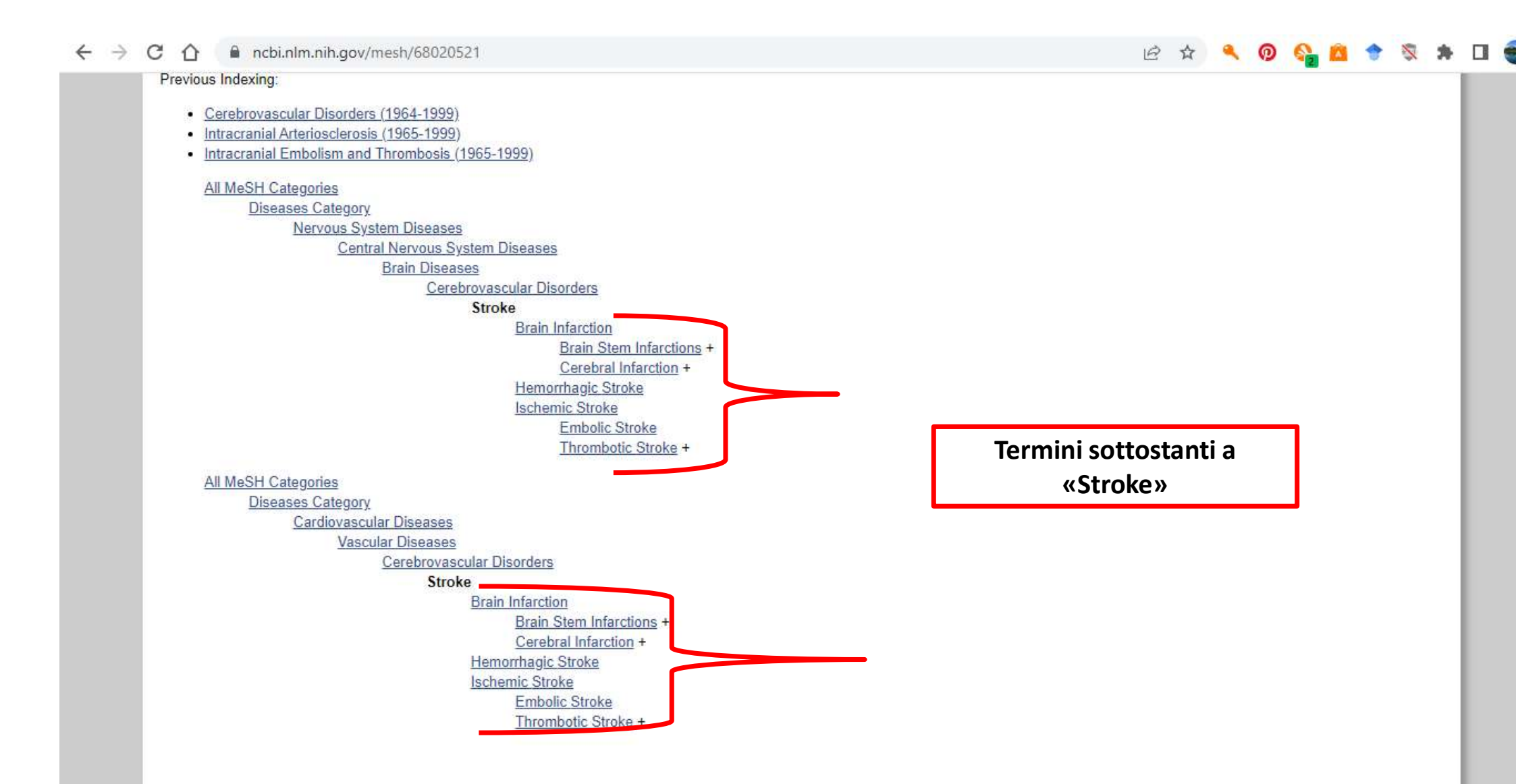

| $\leftrightarrow$ | C 🕜 🔒 ncbi.nlm.nih                                                                                                    | .gov/mesh/680                                                               | 20521                                                                                                    |                                                                    |                                                                                                    |            | Ê                                                              | ☆                                                        | ٩                               | 0          | 2                       | •  | 2                                        | <b>h</b> I | 3 👻 |
|-------------------|----------------------------------------------------------------------------------------------------|-----------------------------------------------------------------------------|----------------------------------------------------------------------------------------------------|--------------------------------------------------------------------|----------------------------------------------------------------------------------------------------|------------|----------------------------------------------------------------|----------------------------------------------------------|---------------------------------|------------|-------------------------|----|------------------------------------------|------------|-----|
|                   | An official website of the Nite Nation of the Nite National Content of the Nite National Content of the Nite National Content of the Nite Nite National Content of the Nite Nite Nite Nite Nite Nite Nite Nit | nal Libra<br>Center for Biot<br>MeSH                                        | overnment Here's how you know         ary of Medicine         echnology Information         Image: Solution state         Limits Advanced                                                                                      | <u>1</u>                                                           |                                                                                                    |            |                                                                |                                                          | Sea                             | rch        |                         | La | g in<br>Hel                              | p          |     |
|                   | Full -<br>Stroke<br>A group of pathological con-<br>HEMORRHAGES. Stroke is<br>affected individual, and hem<br>Year introduced: 2008 (2000<br>PubMed search builder opti<br><u>Subheadings:</u>                | ditions character<br>s classified by the<br>norrhagic vs. non<br>0)<br>ions | ized by sudden, non-convulsiv<br>e type of tissue NECROSIS, si<br>-hemorrhagic nature. (From A                                                                                                    | Cliccar<br>builder»<br>verrà in<br>attesa ch<br>più term<br>gli oj | ndo«Add to search<br>il termine selezionato<br>mmesso nel box in<br>e si selezionino uno o<br>ini da combinare con<br>peratori booleani                                                                                                    | Send to: - | Public<br>"Stro                                                | ed Sea<br>ke"[Me<br>o searc                              | arch E<br>sh]<br>ch buil        | Builde     | r<br>AND ~<br>AND<br>DR |    | C. C. C. C. C. C. C. C. C. C. C. C. C. C |            |     |
|                   | analysis<br>anatomy and hist<br>blood<br>cerebrospinal flui<br>chemically induce<br>classification<br>complications<br>congenital<br>diagnosis<br>diagnostic imagin<br>diet therapy                           | tology<br>id<br>ed<br>1g                                                    | <ul> <li>enzymology</li> <li>epidemiology</li> <li>ethnology</li> <li>etiology</li> <li>genetics</li> <li>history</li> <li>immunology</li> <li>metabolism</li> <li>microbiology</li> <li>mortality</li> <li>nursing</li> </ul> |                                                                    | <ul> <li>pathology</li> <li>physiology</li> <li>physiopathology</li> <li>prevention and control</li> <li>psychology</li> <li>radiotherapy</li> <li>rehabilitation</li> <li>statistics and numerical data</li> <li>surgery</li> <li>therapy</li> <li>urine</li> </ul> | •          | Relate<br>PubMe<br>PubMe<br>Clinica<br>NLM M<br>dbGaP<br>MedGe | ed info<br>ed - Maj<br>I Querie<br>IeSH B<br>Links<br>en | rmati<br>jor Top<br>es<br>rowse | ion<br>bic |                         |    |                                          |            |     |

:

•

w.

| An official website of the  | United States dov                             | ernment Here's how you know |                               |                                |          |
|-----------------------------|-----------------------------------------------|-----------------------------|-------------------------------|--------------------------------|----------|
|                             | <u>, , , , , , , , , , , , , , , , , , , </u> |                             |                               |                                | -        |
|                             |                                               |                             |                               |                                |          |
| NIH Nation                  | ial Librar                                    | y of Medicine               |                               | Log                            | in       |
| National C                  | enter for Biotec                              | hnology Information         |                               |                                |          |
|                             |                                               |                             |                               |                                |          |
| MeSH í                      | Mesh                                          |                             |                               | Coarch                         |          |
|                             | MCOTT                                         | Limits Advanced             |                               | Search                         | Help     |
|                             |                                               |                             |                               |                                | 10000    |
| full 👻                      |                                               |                             |                               | Send to: -                     | -        |
|                             |                                               |                             |                               | PubMed Search Builder          |          |
| Diabetes Mellitus           |                                               |                             |                               | ("Stroke"[Mesh]) AND "Diabetes | -        |
| A heterogeneous group of di | sorders characteri                            | zed by HYPERGLYCEMIA and GL | ICOSE INTOLERANCE             | Mellitus"[Mesh]                |          |
|                             |                                               |                             |                               |                                |          |
| PubMed search builder optio | ns                                            |                             |                               |                                | _/_      |
| Subrieaunigs.               |                                               |                             |                               | Add to search uder AND         |          |
|                             |                                               | economics                   |                               | Search PubMed                  |          |
| anatomy and histo           | loav                                          |                             | pathology                     | Ven Min 1                      | Interial |
| blood                       |                                               | embryology                  | physiology                    |                                | utonai   |
| blood supply                |                                               | enzymology                  | physiopathology               | Related information            |          |
| cerebrospinal fluid         |                                               | epidemiology                | prevention and control        | PubMed                         |          |
| Chemical synthesi           | 5                                             | ethnology                   | psychology                    | PubMed - Major Topic           |          |
| Chemically induce           | 3                                             | etiology                    | □ radiotherapy                | a united - major ropic.        |          |
| Chemistry                   |                                               | genetics                    | rehabilitation                | Clinical Queries               |          |
| Classification              |                                               | history                     | statistics and numerical data | NLM MeSH Browser               |          |
| complications               |                                               | immunology                  | □ surgery                     | dbCaD Linka                    |          |
| congenital                  |                                               | metabolism                  | □ therapy                     | abgar Links                    |          |
| diagnosis                   |                                               | microbiology                | □ transmission                | MedGen                         |          |
| diagnostic imagin           | 1                                             | mortality                   | 🗆 urine                       |                                |          |
| - diagnostic imaging        |                                               |                             |                               |                                |          |

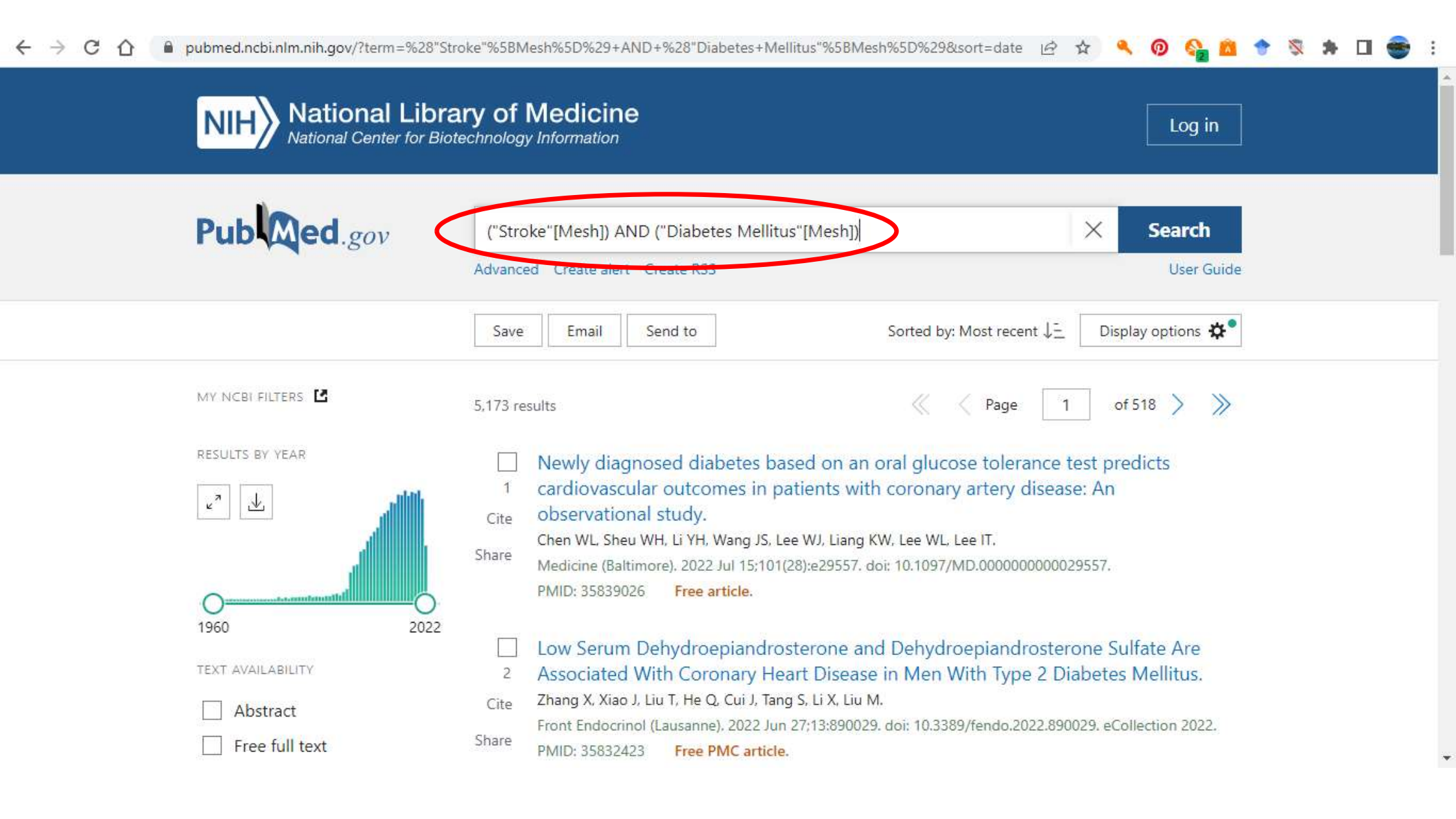

| NITED National Library C<br>National Center for Biotechno<br>eSH MeSH V<br>Li<br>abetes Mellitus<br>eterogeneous group of disorders characterized to<br>bMed search builder options<br>bheadings: | blogy Information            | INTOLERANCE.                  | Log in<br>Search<br>Hel<br>Send to: •<br>PubMed Search Builder |
|----------------------------------------------------------------------------------------------------|------------------------------|-------------------------------|----------------------------------------------------------------|
| NAtional Library of<br>National Center for Biotechno<br>eSH MeSH<br>Li<br>abetes Mellitus<br>eterogeneous group of disorders characterized to<br>bMed search builder options<br>bheadings:        | blogy Information            | INTOLERANCE.                  | Log in<br>Search<br>Hel<br>Send to: -<br>PubMed Search Builder |
| National Library (<br>National Center for Biotechno<br>eSH MeSH                                                                                                    | blogy Information            | INTOLERANCE.                  | Send to: -<br>PubMed Search Builder                            |
| National Center for Biotechno<br>eSH MeSH<br>Li<br>abetes Mellitus<br>eterogeneous group of disorders characterized to<br>bMed search builder options<br>bheadings:                               | imits Advanced               | INTOLERANCE.                  | Send to: -<br>PubMed Search Builder                            |
| eSH MeSH V                                                                                                    | imits Advanced               | INTOLERANCE.                  | Search<br>Send to: -<br>PubMed Search Builder                  |
| eSH MeSH  Li Li Abetes Mellitus eterogeneous group of disorders characterized I bMed search builder options bheadings: analysis                                                                   | imits Advanced               | INTOLERANCE.                  | Search<br>Send to: -<br>PubMed Search Builder                  |
| abetes Mellitus<br>eterogeneeue group of disorders characterized i<br>oMed search builder options<br>oheadings:                                                                                   | imits Advanced               | INTOLERANCE.                  | Send to: - PubMed Search Builder                               |
| abetes Mellitus<br>eterogeneeue group of disorders characterized (<br>Med search builder options<br><u>headings:</u>                                                                              | by HYPERGLYCEMIA and GLUCOSE | INTOLERANCE.                  | Send to: - PubMed Search Builder                               |
| abetes Mellitus<br>eterogeneous group of disorders characterized i<br>Med search builder options<br>headings:                                                                                     | by HYPERGLYCEMIA and GLUCOSE | INTOLERANCE.                  | Send to: + PubMed Search Builder                               |
| abetes Mellitus<br>eterogeneous group of disorders characterized I<br>Med search builder options<br><u>headings:</u>                                                                              | by HYPERGLYCEMIA and GLUCOSE | INTOLERANCE.                  | PubMed Search Builder                                          |
| abetes Mellitus<br>eterogeneous group of disorders characterized i<br>oMed search builder options<br><u>headings:</u>                                                                             | by HYPERGLYCEMIA and GLUCOSE | INTOLERANCE.                  |                                                                |
| eterogeneous group of disorders characterized  <br>bMed search builder options<br><u>pheadings:</u>                                                                                               | by HYPERGLYCEMIA and GLUCOSE | INTOLERANCE.                  |                                                                |
| eterogeneous group of disorders characterized<br>Med search builder options<br><u>headings:</u>                                                                                                   | by HYPERGLYCEMIA and GLUCOSE | INTOLERANCE.                  |                                                                |
| Med search builder options<br>headings:                                                                                                    |                              |                               |                                                                |
| analysis                                                                                                    |                              |                               |                                                                |
| analysis                                                                                                    |                              |                               |                                                                |
| analysis                                                                                                    |                              |                               | Add to search builder AND V                                    |
|                                                                                                    | economics                    | □ parasitology                | Search PubMed                                                  |
| anatomy and histology                                                                                                    | education                    | □ pathology                   | You Tube Tutori                                                |
| blood                                                                                                    | embryology                   | physiology                    |                                                                |
| blood supply                                                                                                    | enzymology                   | physiopathology               | Se preferite cercare i termini                                 |
| Cerebrospinal fluid                                                                                                    | epidemiology                 | prevention and control        | singolarmente e combinarli in un                               |
| Chemical synthesis                                                                                                    | ethnology                    | psychology                    | cocondo momento nototo                                         |
| Chemically induced                                                                                                    | etiology                     | □ radiotherapy                | secondo momento potete                                         |
| □ chemistry                                                                                                    | genetics                     | rehabilitation                | cliccare «Add to search» e                                     |
| Classification                                                                                                    | history                      | statistics and numerical data | "Soarch Ruhmod» nor                                            |
| complications                                                                                                    | immunology                   | surgery                       | «Search Publieu» per                                           |
| □ congenital                                                                                                    | metabolism                   | therapy                       | visualizzare i risultati dei singoli                           |
| diagnosis                                                                                                    | microbiology                 | transmission                  | tormini                                                        |
| diagnostic imaging                                                                                                    | mortality                    |                               | lermin                                                         |

| NIL National Lib                                                                                                    | rary of Medicine                                                                                                    |                                                                                                    |                                                                                                    | Log in      |
|----------------------------------------------------------------------------------------------------|----------------------------------------------------------------------------------------------------|----------------------------------------------------------------------------------------------------|----------------------------------------------------------------------------------------------------|-------------|
| National Center for B                                                                                                    | Biotechnology Information                                                                                                    |                                                                                                    |                                                                                                    |             |
| AeSH Mesh                                                                                                    | ~                                                                                                    |                                                                                                    | Court                                                                                                    |             |
|                                                                                                    | Limits Advanced                                                                                                    |                                                                                                    | Search                                                                                                    | Help        |
| ull 🗸                                                                                                    |                                                                                                    | Send                                                                                                    | to: •                                                                                                    |             |
| 500-00                                                                                                    |                                                                                                    |                                                                                                    | PubMed Search Builder                                                                                                    |             |
| troke                                                                                                    |                                                                                                    |                                                                                                    |                                                                                                    | 1           |
| roup of activological containing shara                                                                                                    | rterized by sudden, non-convulsive loss o                                                                                                    | f neurological function due to BRAIN ISCHEMIA or INTRACRA                                                                                                    | NIAI                                                                                                    |             |
| group of patrological conditions of                                                                                                    | the transformed by sudden, non-conversive loss of                                                                                                    |                                                                                                    | UNAL                                                                                                    |             |
| EMORRHAGES Stroke is classified by                                                                                                    | Ine type of lissues of RUSIS such as t                                                                                                    | he anatomic location vasculature involved etiology age of the                                                                                                    |                                                                                                    |             |
| EMORRHAGES. Stroke is classified by<br>fected individual, and hemorrhagic vs. (                                                                                                    | non-hemorrhagic nature. (From Adams et                                                                                                    | he anatomic location, vasculature involved, etiology, age of the<br>at. Principles of Neurology, 6th ed. pp777-810)                                                                                                    |                                                                                                    |             |
| EMORRHAGES. Stroke is classified by<br>ffected individual, and hemorrhagic vs.<br>aar introduced: 2008 (2000)                                                                                                    | non-hemorrhagic nature. (From Adams et                                                                                                    | he anatomic location, vasculature involved, etiology, age of the<br>ad., Principles of Neurology, 6th ed, pp777-810)                                                                                                    |                                                                                                    |             |
| EMORRHAGES. Stroke is classified by<br>ffected individual, and hemorrhagic vs.<br>ear introduced: 2008 (2000)                                                                                                    | r the type of <del>ussue when BUBIS, such as t</del><br>non-hemorrhagic nature. (From Adams et                                                                                                    | he anatomic location, vasculature involved, etiology, age of the<br>a <del>t, Principles of</del> Neurology, 6th ed, pp777-810)                                                                                                    | Add to search builder AND -                                                                                                    |             |
| EMORRHAGES. Stroke is classified by<br>ffected individual, and hemorrhagic vs.<br>ear introduced: 2008 (2000)<br>ubMed search builder options                                                                                                    | r the type of tissue that BUSIS, such as the non-hemorrhagic nature. (From Adams et                                                                                                    | he anatomic location, vasculature involved, etiology, age of the<br>at., Principles of Neurology, 6th ed, pp777-810)                                                                                                    | Add to search builder AND V<br>Search PubMed                                                                                                    |             |
| EMORRHAGES. Stroke is classified by<br>ffected individual, and hemorrhagic vs.<br>ear introduced: 2008 (2000)<br>ubMed search builder options<br><u>ubheadings:</u>                                                                                                    | / the type of <del>ussue way BUDDS, such as t</del><br>non-hemorrhagic nature. (From Adams et                                                                                                    | he anatomic location, vasculature involved, etiology, age of the<br>a <del>t, Principles of Ne</del> urology, 6th ed, pp777-810)                                                                                                    | Add to search builder AND V<br>Search PubMed                                                                                                    | u Tutorial  |
| EMORRHAGES. Stroke is classified by<br>ffected individual, and hemorrhagic vs.<br>ear introduced: 2008 (2000)<br>ubMed search builder options<br><u>ubheadings:</u><br>analysis                                                                                                    | non-hemorrhagic nature. (From Adams et<br>non-hemorrhagic nature. (From Adams et                                                                                                    | he anatomic location, vasculature involved, etiology, age of the<br>at., Principles of Neurology, 6th ed, pp777-810)                                                                                                    | Add to search builder AND V<br>Search PubMed<br>Yo<br>Related information                                                                                                  | u Tutorial  |
| EMORRHAGES. Stroke is classified by<br>ffected individual, and hemorrhagic vs.<br>ear introduced: 2008 (2000)<br>ubMed search builder options<br><u>ubheadings:</u><br>analysis<br>anatomy and histology                                                                                                    | one type of ussue (mor EO(5)5, such as the non-hemorrhagic nature. (From Adams en<br>enzymology                                                                                                    | he anatomic location, vasculature involved, etiology, age of the<br>at., Principles of Neurology, 6th ed, pp777-810)                                                                                                    | Add to search builder AND V<br>Search PubMed<br>Yo<br>Related information<br>PubMed                                                                                        | u Tutorial  |
| EMORRHAGES. Stroke is classified by<br>ffected individual, and hemorrhagic vs.<br>ear introduced: 2008 (2000)<br>ubMed search builder options<br><u>ubheadings:</u><br>analysis<br>anatomy and histology<br>blood                                                                                                    | / the type of ussue (mor EO(5)5, such as ti<br>non-hemorrhagic nature. (From Adams et<br>enzymology<br>epidemiology                                                                                            | he anatomic location, vasculature involved, etiology, age of the<br>at., Principles of Neurology, 6th ed, pp777-810)                                                                                                    | Add to search builder AND V<br>Search PubMed<br>Y0<br>Related information<br>PubMed                                                                                        | u Tutorial  |
| EMORRHAGES. Stroke is classified by<br>ffected individual, and hemorrhagic vs.<br>ear introduced: 2008 (2000)<br>ubMed search builder options<br><u>ubheadings:</u><br>analysis<br>anatomy and histology<br>blood<br>cerebrospinal fluid                                                                                               | rine type of ussue with EUDIS, such as tr<br>non-hemorrhagic nature. (From Adams et<br>☐ enzymology<br>☐ epidemiology<br>☐ ethnology<br>☐ etiology                                                             | he anatomic location, vasculature involved, etiology, age of the<br>at., Principles of Neurology, 6th ed, pp777-810)<br>pathology<br>physiology<br>physiology<br>prevention and control                                                                                                    | Add to search builder AND<br>Search PubMed<br>Yo<br>Related information<br>PubMed<br>PubMed - Major Topic                                                                  | u Tutorial  |
| EMORRHAGES. Stroke is classified by<br>fected individual, and hemorrhagic vs.<br>ear introduced: 2008 (2000)<br>ubMed search builder options<br><u>ubheadings:</u><br>analysis<br>anatomy and histology<br>blood<br>cerebrospinal fluid<br>chemically induced                                                                          | / the type of ussue (inc. EO(5)5, such as ti<br>non-hemorrhagic nature. (From Adams et<br>☐ enzymology<br>☐ epidemiology<br>☐ ethnology<br>☐ etiology<br>☐ genetics                                            | he anatomic location, vasculature involved, etiology, age of the<br>at., Principles of Neurology, 6th ed, pp777-810)<br>pathology<br>physiology<br>physiopathology<br>prevention and control<br>psychology                                                                                          | Add to search builder AND<br>Search PubMed<br>Yo<br>Related information<br>PubMed<br>PubMed - Major Topic<br>Clinical Queries                                              | nu Tutorial |
| EMORRHAGES. Stroke is classified by<br>fected individual, and hemorrhagic vs.<br>ear introduced: 2008 (2000)<br>ubMed search builder options<br><u>ubheadings:</u><br>analysis<br>anatomy and histology<br>blood<br>cerebrospinal fluid<br>chemically induced<br>classification                                                        | / the type of ussue first EU(5)5, such as tr<br>non-hemorrhagic nature. (From Adams et<br>epidemiology<br>etinology<br>genetics<br>history                                                                     | he anatomic location, vasculature involved, etiology, age of the<br>at., Principles of Neurology, 6th ed, pp777-810)<br>pathology<br>physiology<br>physiopathology<br>prevention and control<br>psychology<br>radiotherapy                                                                          | Add to search builder AND V<br>Search PubMed<br>Yo<br>Related information<br>PubMed<br>PubMed - Major Topic<br>Clinical Queries                                            | u Tutorial  |
| EMORRHAGES. Stroke is classified by<br>fected individual, and hemorrhagic vs.<br>ear introduced: 2008 (2000)<br>ubMed search builder options<br><u>ubheadings:</u><br>analysis<br>anatomy and histology<br>blood<br>cerebrospinal fluid<br>chemically induced<br>classification<br>complications                                       | / the type of ussue with EUSIS, such as ti<br>non-hemorrhagic nature. (From Adams et<br>epidemiology<br>ethnology<br>etiology<br>genetics<br>history<br>immunology                                             | he anatomic location, vasculature involved, etiology, age of the<br>at., Principles of Neurology, 6th ed, pp777-810)<br>pathology<br>physiology<br>physiopathology<br>prevention and control<br>psychology<br>radiotherapy<br>rehabilitation                                                        | Add to search builder AND<br>Search PubMed<br>Yo<br>Related information<br>PubMed<br>PubMed - Major Topic<br>Clinical Queries<br>NLM MeSH Browser                          | u Tutorial  |
| EMORRHAGES. Stroke is classified by<br>fected individual, and hemorrhagic vs.<br>ear introduced: 2008 (2000)<br>ubMed search builder options<br><u>ubheadings:</u><br>analysis<br>anatomy and histology<br>blood<br>cerebrospinal fluid<br>chemically induced<br>classification<br>complications<br>congenital                         | / the type of ussue with EUSIS, such as tr<br>non-hemorrhagic nature. (From Adams et<br>epidemiology<br>ethnology<br>etiology<br>genetics<br>history<br>immunology<br>metabolism                               | he anatomic location, vasculature involved, etiology, age of the<br>rat., Principles of Neurology, 6th ed, pp777-810)<br>pathology<br>physiology<br>physiopathology<br>prevention and control<br>psychology<br>radiotherapy<br>rehabilitation<br>statistics and numerical data                      | Add to search builder AND<br>Search PubMed<br>Yo<br>Related information<br>PubMed<br>PubMed - Major Topic<br>Clinical Queries<br>NLM MeSH Browser<br>dbGaP Links           | Tutorial    |
| IEMORRHAGES. Stroke is classified by<br>ffected individual, and hemorrhagic vs.<br>ear introduced: 2008 (2000)<br>ubMed search builder options<br><u>ubheadings:</u><br>analysis<br>anatomy and histology<br>blood<br>cerebrospinal fluid<br>chemically induced<br>classification<br>complications<br>congenital<br>diagnosis          | / the type of ussue (inc. EUSIS, such as tr<br>non-hemorrhagic nature. (From Adams et<br>epidemiology<br>etiology<br>genetics<br>history<br>immunology<br>metabolism<br>microbiology                           | he anatomic location, vasculature involved, etiology, age of the<br>at., Principles of Neurology, 6th ed, pp777-810)<br>pathology<br>physiology<br>physiopathology<br>prevention and control<br>psychology<br>radiotherapy<br>rehabilitation<br>statistics and numerical data<br>surgery            | Add to search builder AND<br>Search PubMed<br>Yo<br>Related information<br>PubMed<br>PubMed - Major Topic<br>Clinical Queries<br>NLM MeSH Browser<br>dbGaP Links<br>MedGen | Tutorial    |
| IEMORRHAGES. Stroke is classified by<br>ffected individual, and hemorrhagic vs.<br>ear introduced: 2008 (2000)<br>ubMed search builder options<br><u>ubheadings</u> .<br>analysis<br>anatomy and histology<br>blood<br>cerebrospinal fluid<br>chemically induced<br>classification<br>complications<br>diagnosis<br>diagnostic imaging | / the type of ussue with EU(5)5, such as tr<br>non-hemorrhagic nature. (From Adams et<br>epidemiology<br>ethnology<br>etiology<br>genetics<br>history<br>immunology<br>metabolism<br>microbiology<br>mortality | he anatomic location, vasculature involved, etiology, age of the<br>at., Principles of Neurology, 6th ed, pp777-810)<br>pathology<br>physiology<br>physiopathology<br>prevention and control<br>psychology<br>radiotherapy<br>rehabilitation<br>statistics and numerical data<br>surgery<br>therapy | Add to search builder AND<br>Search PubMed<br>Yo<br>Related information<br>PubMed<br>PubMed - Major Topic<br>Clinical Queries<br>NLM MeSH Browser<br>dbGaP Links<br>MedGen | Tutorial    |

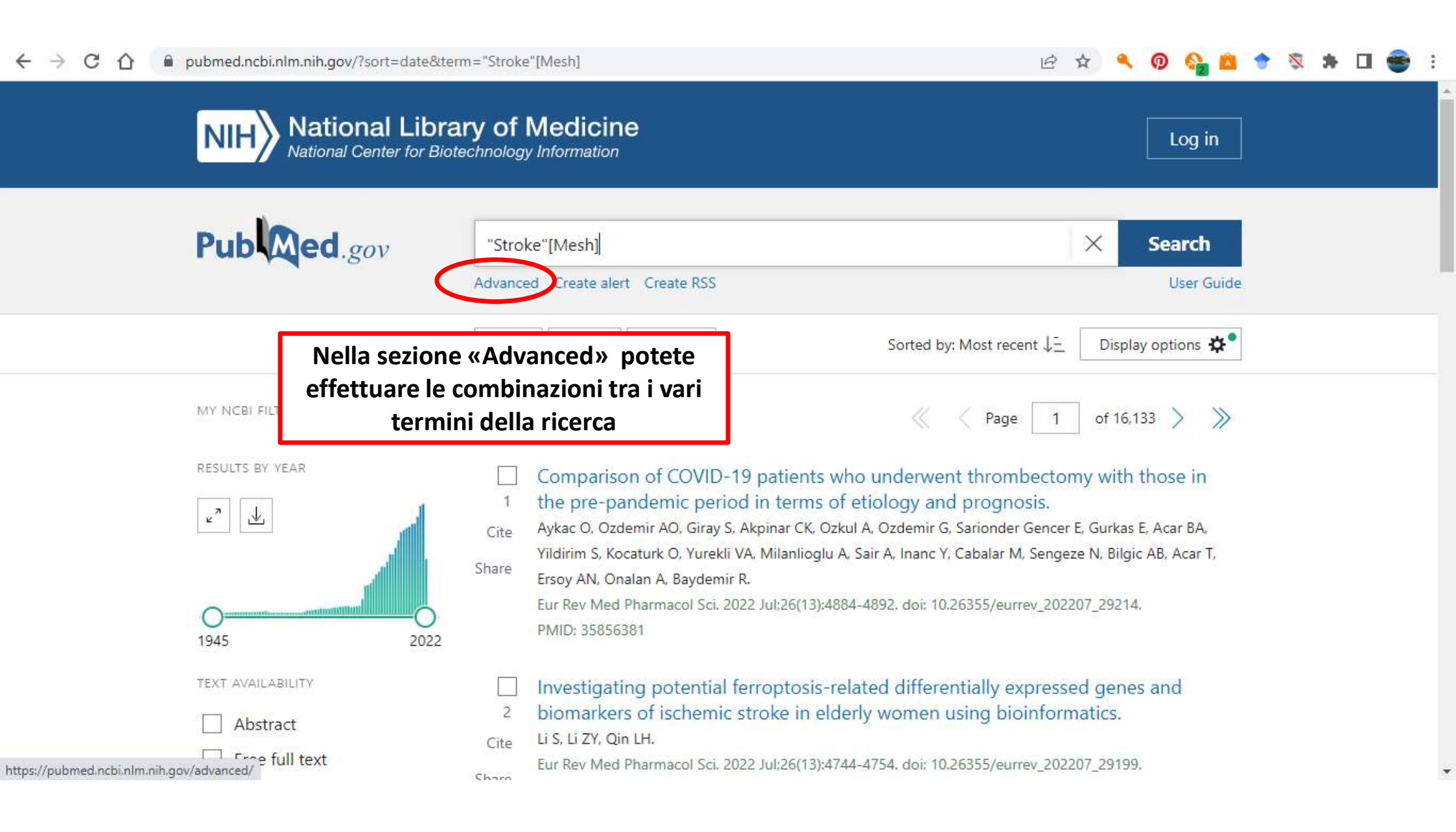

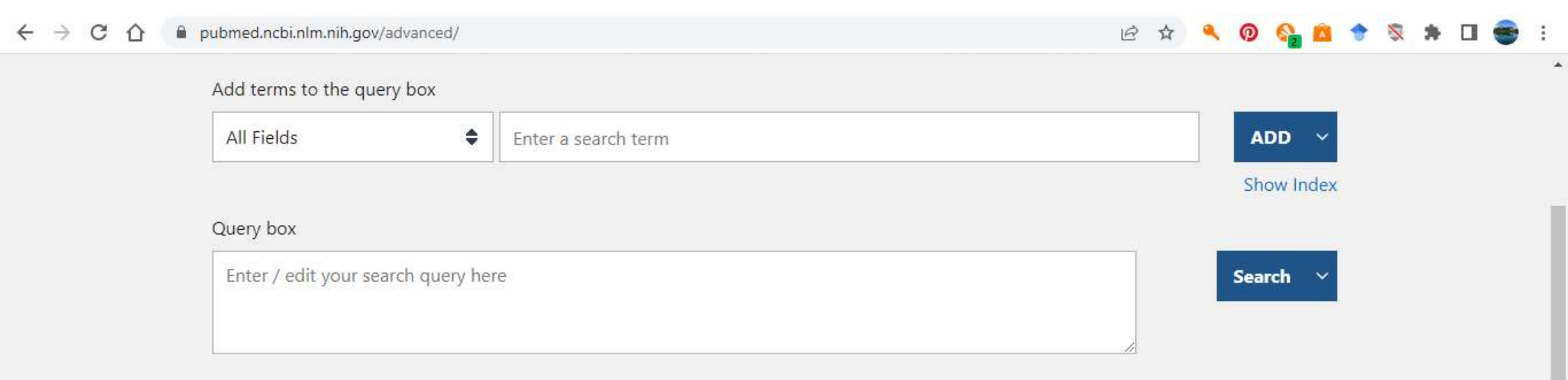

| History  | and Sear    | ch Detai            | ls      |                                                        | 🕁 Download | <u> Del</u> ete |
|----------|-------------|---------------------|---------|--------------------------------------------------------|------------|-----------------|
| Search   | Actions     | Details             | Query   |                                                        | Results    | Time            |
| #4       | •••         | >                   | Search: | 'Diabetes Mellitus'' [Mesh] Sort by: Most Recent       | 483,404    | 05:07:51        |
| #2       |             | Add que             | ery     | Stroke"[Mesh] Sort by: Most Recent                     | 161,327    | 04:42:44        |
| howing 1 | I to 2 of 2 | Delete<br>Create al | lert    | Selezionare »Add query»<br>per iniziare a costruire la |            |                 |
|          |             |                     | NCBI L  | terature Re combinazione desiderata                    |            |                 |

| Add terms to the q                   | uery box            |                               |  |
|--------------------------------------|---------------------|-------------------------------|--|
| All Fields                           | Enter a search term | AND ~                         |  |
| 1.1                                  |                     |                               |  |
|                                      |                     | Show Index                    |  |
| Query box                            |                     | Show Index                    |  |
| Query box<br>" <u>Stroke</u> "[Mesh] |                     | Show Index       X     Search |  |

:

| 04 | 05:07:51 |
|----|----------|
|    |          |
| 27 | 04:42:44 |
|    |          |
|    |          |
|    |          |
|    |          |

OPERATORI BOOLEANI

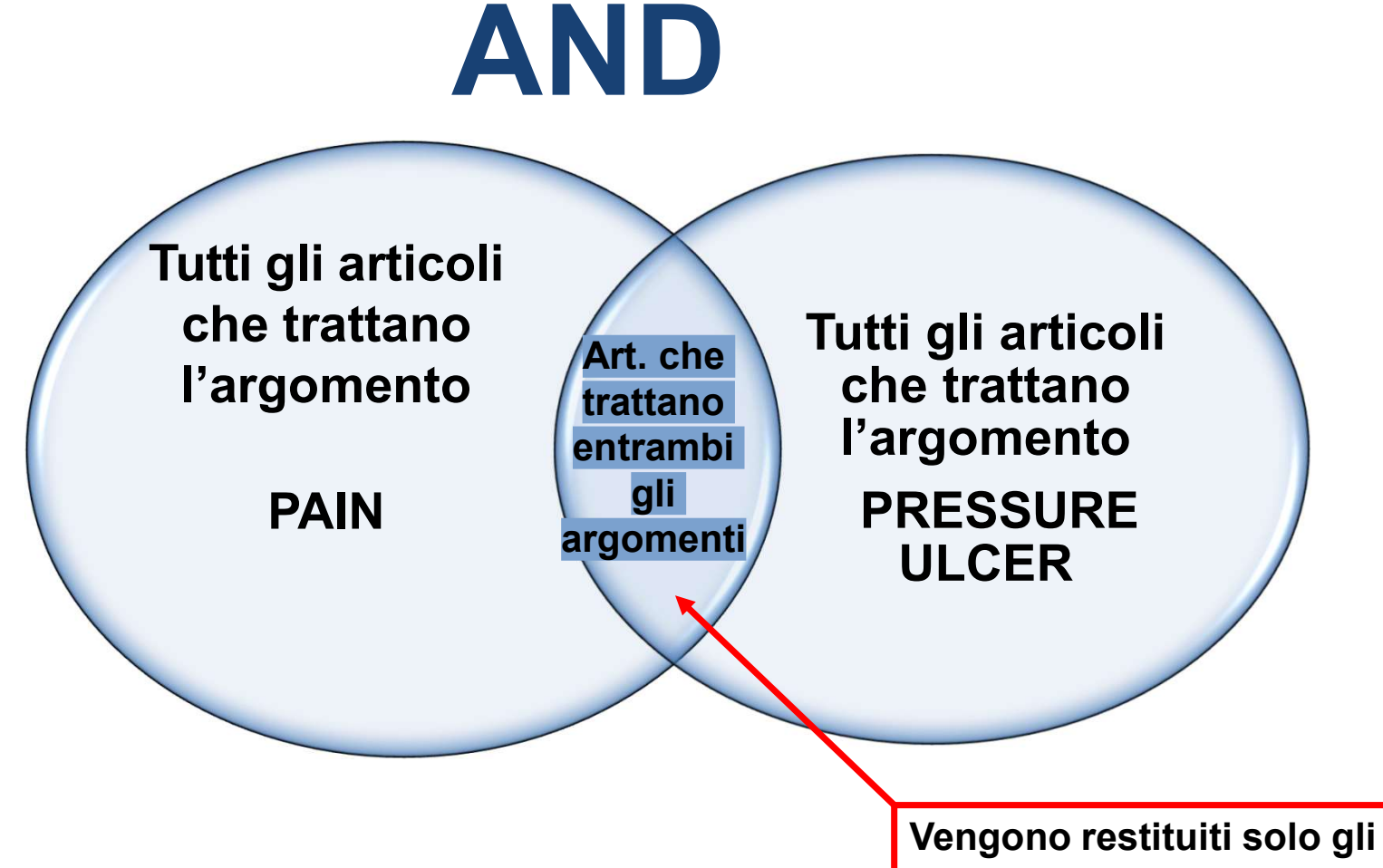

Vengono restituiti solo gli articoli che trattano ENTRAMBI gli argomenti

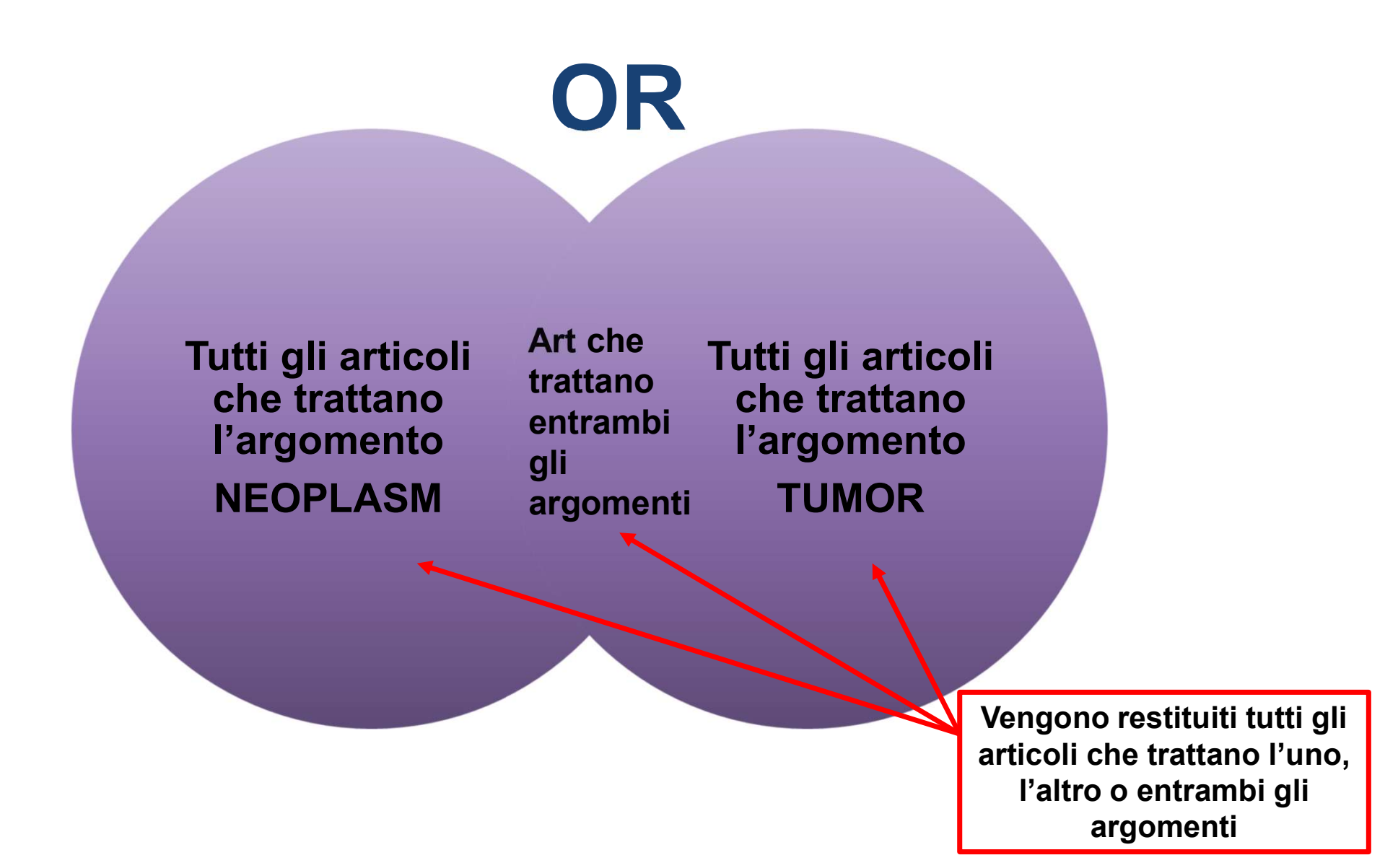

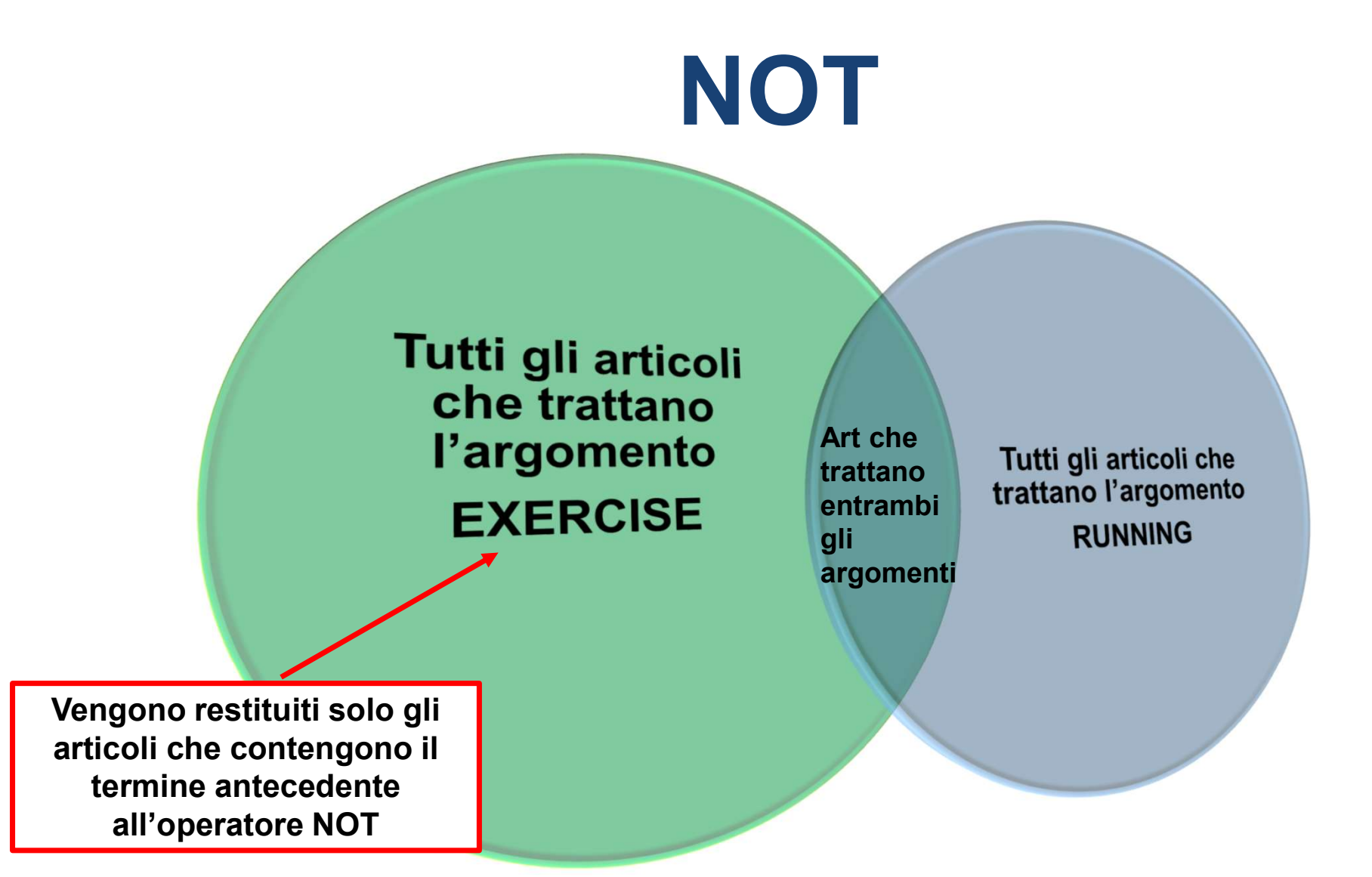

| → C O ( | pubmed.ncbi.nlm.nih.gov/ad    | vanced/    |                          | @ ☆      | <b>S</b> . ( | D 6    |      | * | X | * |  |
|---------|-------------------------------|------------|--------------------------|----------|--------------|--------|------|---|---|---|--|
|         | Add terms to the query        | box        |                          |          |              |        |      |   |   |   |  |
|         | All Fields                    | \$         | Enter a search term      |          |              | AND    | ~    |   |   |   |  |
|         | 3 <del>1</del> 2              |            |                          |          |              | Show I | ndex |   |   |   |  |
|         | Query box                     |            |                          |          |              |        |      |   |   |   |  |
|         | (" <u>Stroke</u> "[Mesh]) AND | ("Diabetes | <u>Mellitus</u> "[Mesh]) | ×        | s            | earch  | ~    |   |   |   |  |
|         |                               |            |                          |          |              |        |      |   |   |   |  |
|         |                               |            |                          |          |              |        |      |   |   |   |  |
|         |                               |            |                          |          |              |        |      |   |   |   |  |
|         | History and Search            | Details    |                          | 🕁 Downlo | ad           | 前 De   | lete |   |   |   |  |

| Search | Actions | Details | Query                                                   | Results | Time     |
|--------|---------|---------|---------------------------------------------------------|---------|----------|
| #4     | •••     | >       | Search: "Diabetes Mellitus" [Mesh] Sort by: Most Recent | 483,404 | 05:07:51 |
| #2     |         | >       | Search: "Stroke" [Mesh] Sort by: Most Recent            | 161,327 | 04:42:44 |

Showing 1 to 2 of 2 entries

4

NCBI Literature Resources MeSH PMC Bookshelf Disclaimer

:

.

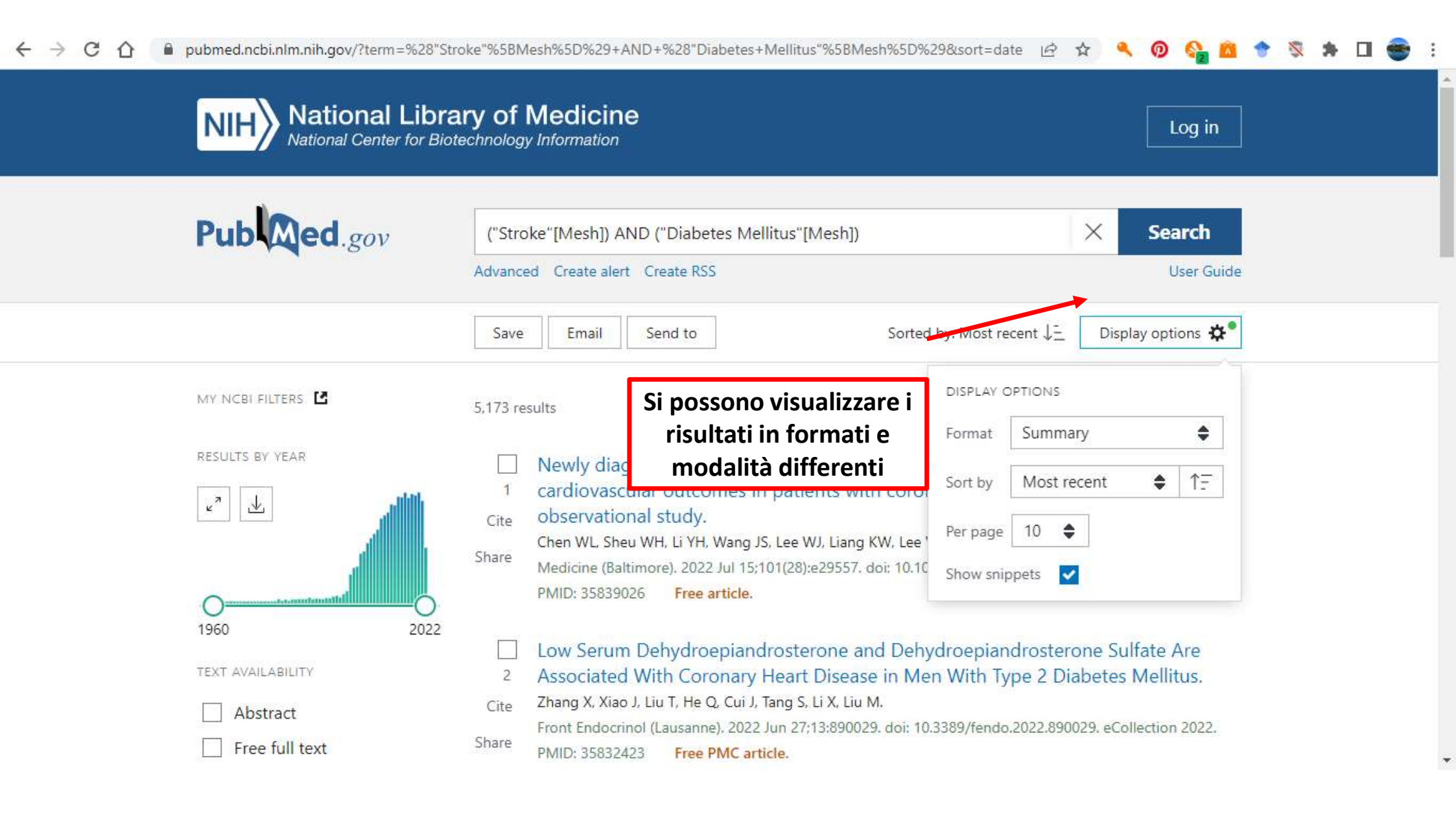

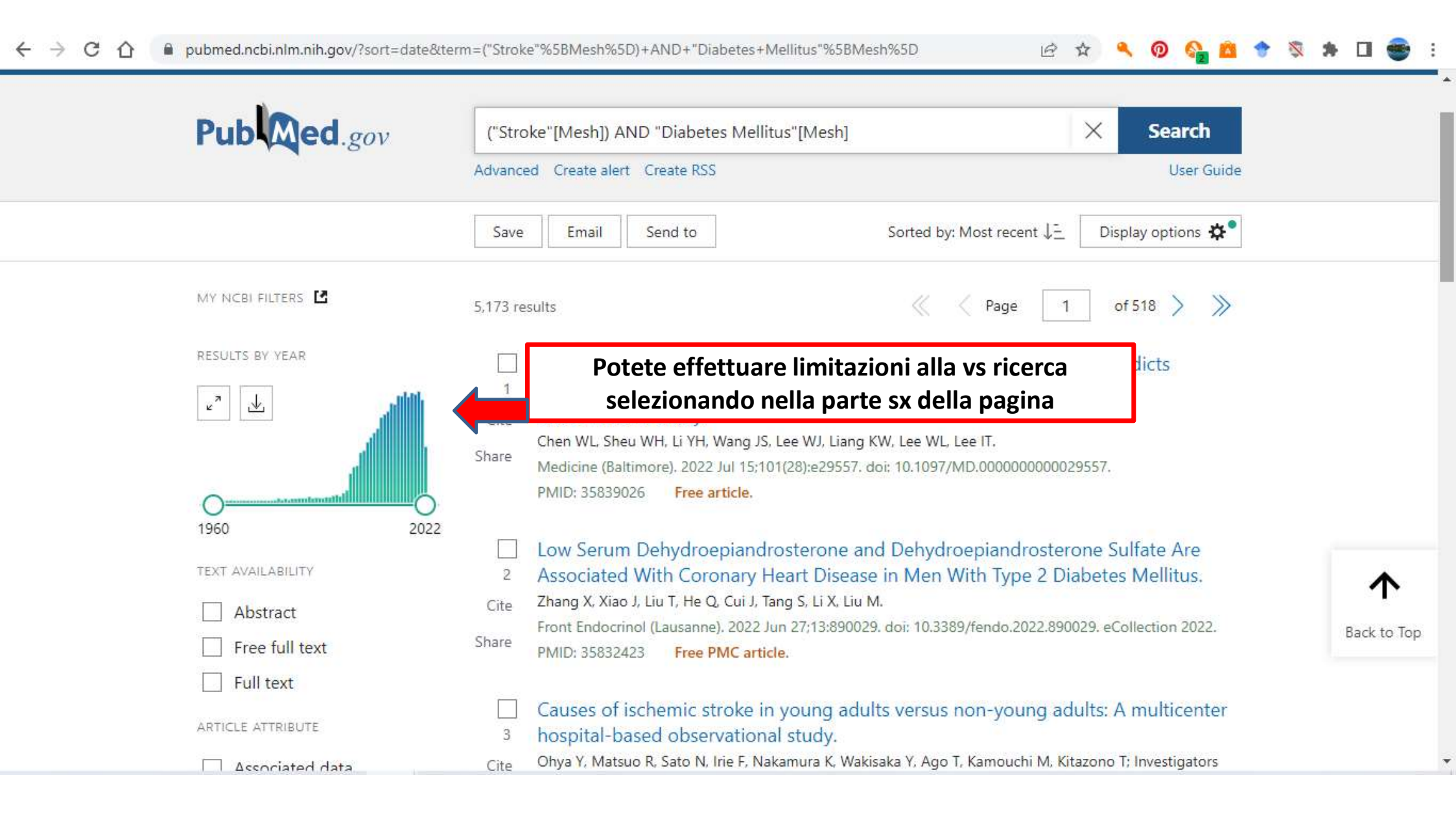

| ← → C ☆ 🔒 pubmed.ncbi.nlm.nih.gov/?sort=date&term | =("Stroke"%5BMesh%5D)+AND+"Diabetes+Mellitus"%5BMesh%5D 🖻 🛧 🔦 🧕 🗞 🔹                                                                                                    | 🔊 🖪 🖷 🖉     | :  |
|---------------------------------------------------|----------------------------------------------------------------------------------------------------|-------------|----|
| Full text                                         | Page 1<br>Causes of ischemic stroke in young adults versus non-young adults: A multicenter                                                                                                    |             | 9  |
| ARTICLE ATTRIBUTE                                 | <sup>3</sup> hospital-based observational study.                                                                                                    |             |    |
| Associated data                                   | Cite Ohya Y, Matsuo R, Sato N, Irie F, Nakamura K, Wakisaka Y, Ago T, Kamouchi M, Kitazono T; Investigators for Fukuoka Stroke Registry.                                                                                                    |             |    |
| ARTICLE TYPE                                      | Share PLoS One. 2022 Jul 13;17(7):e0268481. doi: 10.1371/journal.pone.0268481. eCollection 2022.                                                                                                    |             |    |
| Books and Documents                               | PMID: 35830430 Free PMC article.                                                                                                    |             | 1  |
| Clinical Trial                                    | Effects of immune-mediated inflammatory diseases on cardiovascular diseases in                                                                                                    |             |    |
| Meta-Analysis                                     | 4 patients with type 2 diabetes: a nationwide population-based study.                                                                                                    |             |    |
| Randomized Controlled<br>Trial                    | Cite Kwon OC, Han K, Chun J, Kim R, Hong SW, Kim JH, Youn YH, Park H, Park MC; Gastroenterology,<br>Neurology and Rheumatology National Data Science Research (GUARANTEE) Group.                                                                                                    |             |    |
| Review                                            | Ser Kep. 2022 Sur 7, 12(1), 11340, doi: 10,1050/841550-022-15450-0.                                                                                                    |             | J. |
| Systematic Review                                 | Da «Additional filters» si possono                                                                                                    |             |    |
| PUBLICATION DATE                                  | limitare la ricerca associated with an increased risk                                                                                                    |             |    |
| 🔘 1 year                                          | Cite Tamanouchi K, Onta T, Konta T, Nakamura F, Horikawa S, Nakai N, Sakai K, Fukase M, Seino M, Yamatani                                                                                                    |             |    |
| 🔿 5 years                                         | T, Watanabe M, Oeno Y, Nagase S.<br>Share<br>Menopause, 2022 Jul 1:29(7):850-855. doi: 10.1097/GME.000000000001987.                                                                                                    | •           |    |
| 🔿 10 years                                        | PMID: 35796556                                                                                                    |             |    |
| Custom Range                                      |                                                                                                    | Back to Top | ŝ  |
| Additional filters                                | <ul> <li>Dysregulated Hypothalamic-Pituitary-Adrenal Axis Is Associated With Increased</li> <li>Inflammation and Worse Outcomes After Ischemic Stroke in Diabetic Mice.</li> <li>Kim S, Park ES, Chen PR, Kim E.</li> <li>Front Immunol. 2022 Jun 16;13:864858. doi: 10.3389/fimmu.2022.864858. eCollection 2022.</li> </ul> |             |    |
|                                                   |                                                                                                    |             |    |

|                                                                                                    |                         | ×                               |  |
|----------------------------------------------------------------------------------------------------|-------------------------|---------------------------------|--|
| ARTICLE TYPE                                                                                                    | Address                 | Introductory Journal Article    |  |
| 000000                                                                                                    | Autobiography           | Lecture                         |  |
| SPECIES                                                                                                    | Bibliography            | Legal Case                      |  |
| LANGUAGE                                                                                                    | Biography               | Legislation                     |  |
| LANGOAGE                                                                                                    | Case Reports            | Letter                          |  |
| SEX                                                                                                    | Classical Article       | Multicenter Study               |  |
| E de la constante de la constante de | Clinical Conference     | News                            |  |
| JOURNAL                                                                                                    | Clinical Study          | Newspaper Article               |  |
|                                                                                                    | Clinical Trial Protocol | Observational Study             |  |
| AGE                                                                                                    | Clinical Trial, Phase I | Observational Study, Veterinary |  |
|                                                                                                    |                         | Cancel Show                     |  |

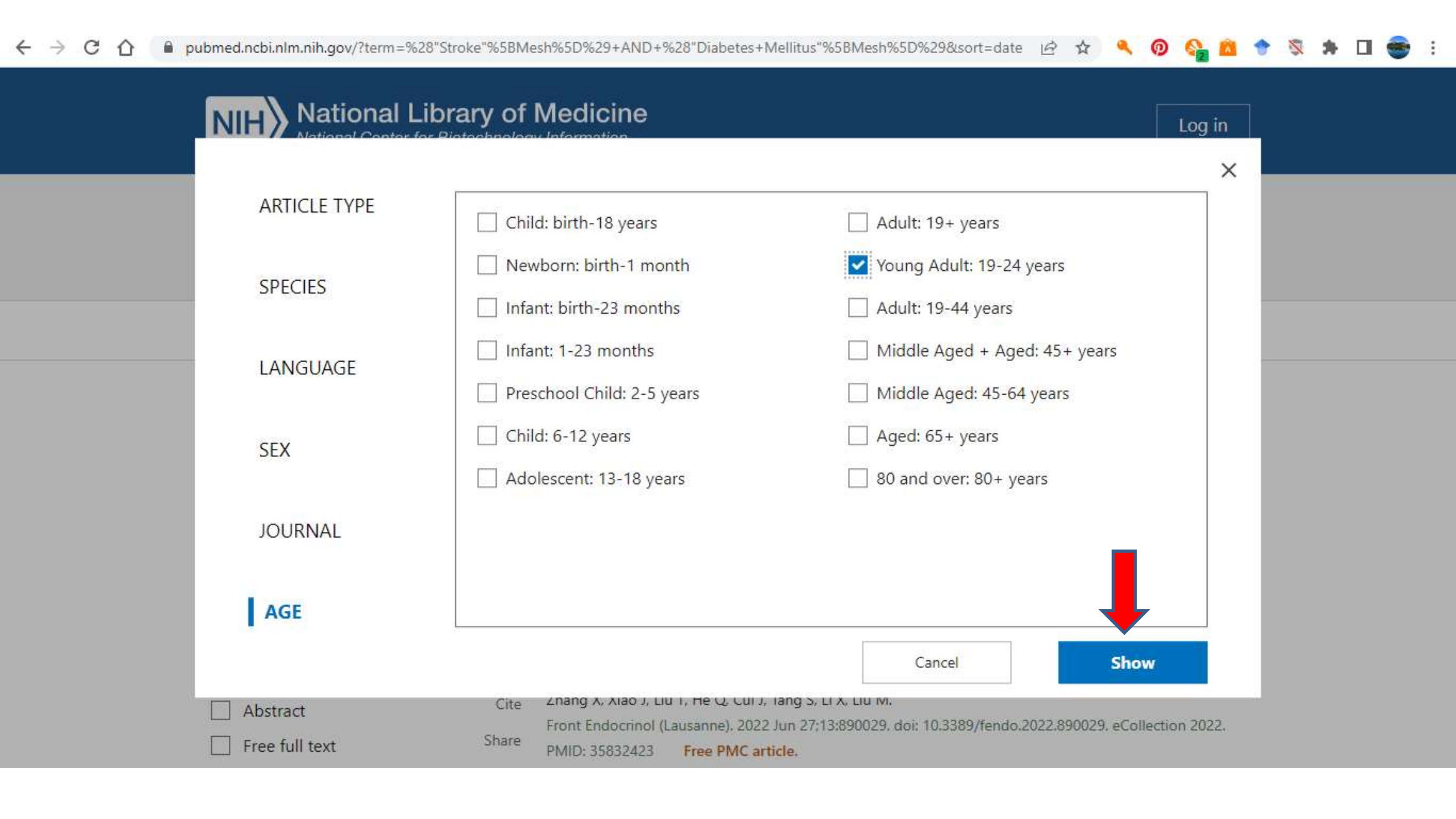

| I UDINCU                            | nuvunce                 | a scarei                       | i Danaci                                                                                                    |          | I UNT                                             | MEN.                                           | guv                      |
|-------------------------------------|-------------------------|--------------------------------|----------------------------------------------------------------------------------------------------|----------|---------------------------------------------------|------------------------------------------------|--------------------------|
|                                     |                         |                                |                                                                                                    |          | User Gui                                          | de                                             |                          |
| Add terms                           | s to the que            | ery box                        |                                                                                                    |          |                                                   |                                                |                          |
| Title/Ab                            | stract                  |                                | Enter a search term                                                                                                    |          | ×                                                 | AND                                            | ~                        |
|                                     |                         |                                |                                                                                                    |          |                                                   | Show Ir                                        | ndex                     |
| Query box                           | ĸ                       |                                |                                                                                                    |          |                                                   |                                                |                          |
| aneurysi                            | m[Title/Abs             | stract]                        |                                                                                                    | $\times$ |                                                   | Search                                         | ~                        |
|                                     |                         |                                |                                                                                                    |          |                                                   |                                                |                          |
|                                     |                         |                                |                                                                                                    |          |                                                   |                                                |                          |
|                                     |                         |                                |                                                                                                    |          |                                                   |                                                |                          |
|                                     |                         |                                |                                                                                                    |          |                                                   |                                                |                          |
| History                             | and Sear                | ch Detail                      | s                                                                                                    | ⊻        | Download                                          | آلاً Dele                                      | ete                      |
| History<br>Search                   | and Sear<br>Actions     | ch Detail<br>Details           | Query                                                                                                    | ⊻        | Download<br><b>Result</b>                         | ش Dele<br>s Time                               | ete                      |
| History<br>Search<br>#6             | and Sear<br>Actions     | ch Detail<br>Details<br>>      | Search: ("Stroke"[Mesh]) AND ("Diabetes Mellitus"[Mesh]) Filters:<br>Young Adult: 19-24 years Sort by: Most Recent                                                                                                    | <u> </u> | Download<br>Result                                | Dele<br>s Time                                 | ete                      |
| History<br>Search<br>#6<br>#5       | and Sear<br>Actions<br> | ch Detail<br>Details<br>><br>> | Is       Query         Query       Search: ("Stroke"[Mesh]) AND ("Diabetes Mellitus"[Mesh]) Filters: Young Adult: 19-24 years Sort by: Most Recent         Search: ("Stroke"[Mesh]) AND ("Diabetes Mellitus"[Mesh]) Filters: Young Adult: 19-24 years Sort by: Most Recent         Search: ("Stroke"[Mesh]) AND ("Diabetes Mellitus"[Mesh]) Sort by: Most Recent                                                                                                    |          | Download<br>Result<br>26<br>5,17                  | Dele     Time     O5:27:     O5:15:            | ete<br>:00               |
| History<br>Search<br>#6<br>#5<br>#4 | and Sear<br>Actions<br> | ch Detail<br>Details<br>><br>> | Is       Query         Query       Search: ("Stroke" [Mesh]) AND ("Diabetes Mellitus" [Mesh]) Filters: Young Adult: 19-24 years Sort by: Most Recent         Search: ("Stroke" [Mesh]) AND ("Diabetes Mellitus" [Mesh]) Filters: Young Adult: 19-24 years Sort by: Most Recent         Search: ("Stroke" [Mesh]) AND ("Diabetes Mellitus" [Mesh]) Sort by: Most Recent         Search: ("Stroke" [Mesh]) AND ("Diabetes Mellitus" [Mesh]) Sort by: Most Recent         Search: "Diabetes Mellitus" [Mesh] Sort by: Most Recent |          | Download<br><b>Result</b><br>26<br>5,17<br>483,40 | Dele     Time     O5:27:     O5:15:     O5:07: | ete<br>:00<br>:08<br>:51 |

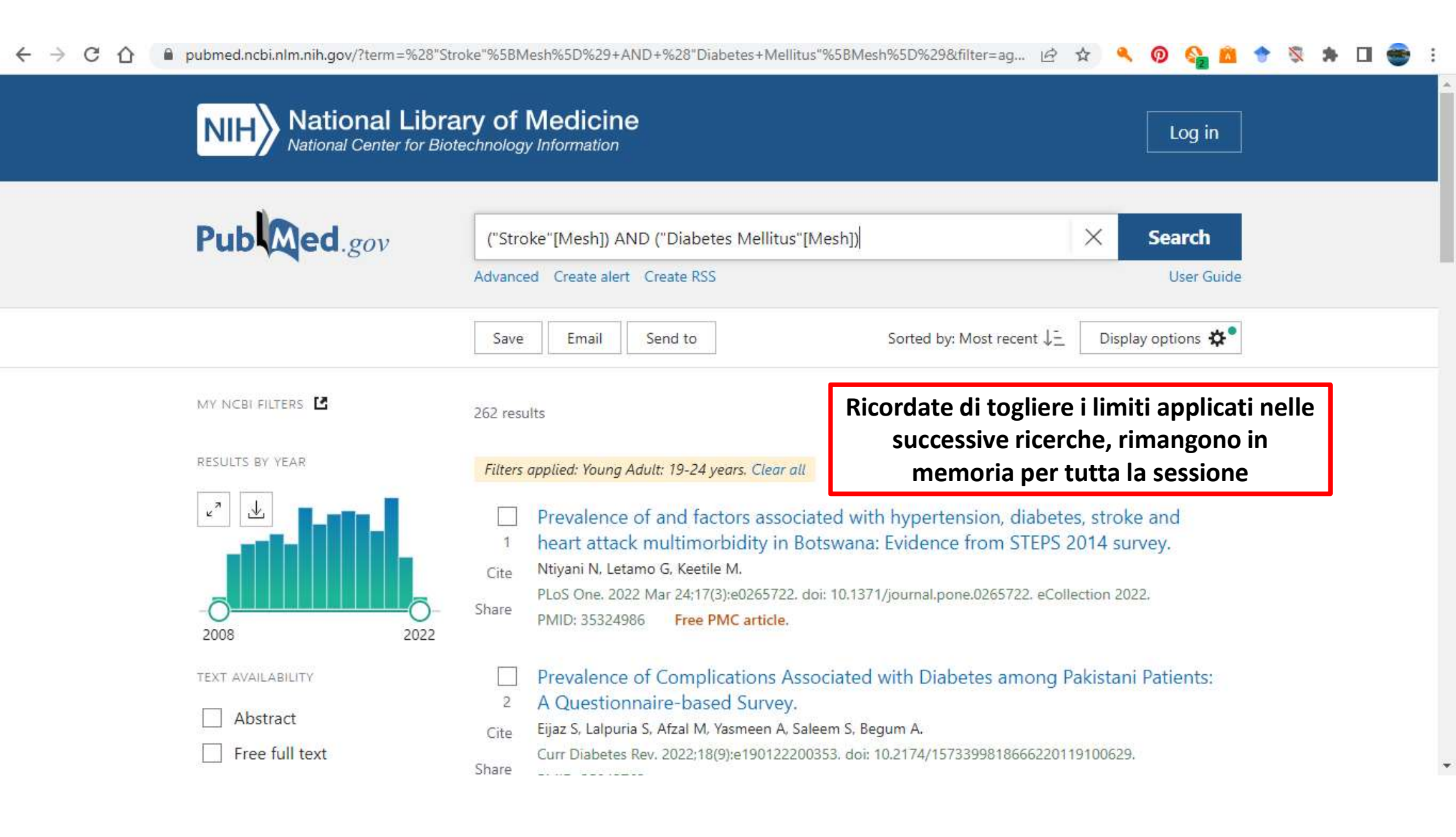

# RICERCA PER TERMINI LIBERI

La ricerca per parole libere permette di trovare gli articoli più recenti, non ancora indicizzati, ma è forte il rischio di trovare troppi articoli, molti non pertinenti; nell'usare termini liberi occorre ricordare sempre:

- -di prevedere tutti i possibili sinonimi per rappresentare il concetto che sto cercando: transplantation, allograft ecc.
- -di inserire le possibili varianti linguistiche: haematology oppure hematology
- -di digitare la radice della parola seguita da un carattere jolly per non escludere nessuna variante : transplant\* per transplantation, transplanted, ecc.

### 

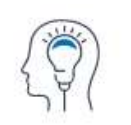

Learn About PubMed FAQs & User Guide

Finding Full Text

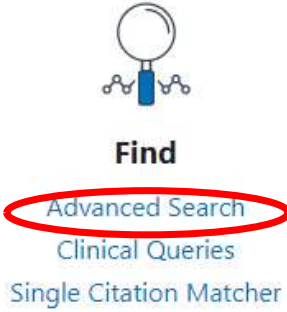

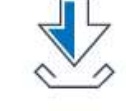

Download E-utilities API FTP Batch Citation Matcher

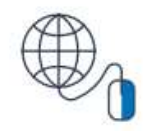

**Explore** MeSH Database Journals

| SBBL   Sistema Bibliotecar | Language<br>Location ID<br>MeSH Major Topic<br>MeSH Subheading                                                                 | ▲ubM ×                                      | +                                                                             | iê 🖈 🔍 🧕       | <br>• 💊 🔹 🖻 🔐      |   |
|----------------------------|----------------------------------------------------------------------------------------------------|---------------------------------------------|-------------------------------------------------------------------------------|----------------|--------------------|---|
|                            | MeSH Terms<br>Other Term<br>Pagination<br>Pharmacological Action                                                               | I <b>ry of Medic</b><br>schnology Informati | ine<br><sup>on</sup>                                                          |                | Log in             |   |
|                            | Publication Type<br>Publisher<br>Secondary Source ID<br>Subject - Personal Name<br>Supplementary Concept<br>Text Word<br>Title | ıilder                                      | Il termine può essere cercato<br>in diversi campi del record<br>bibliografico | Pub Oser Guide | ed.gov             |   |
|                            | Title/Abstract                                                                                                    | + headache                                  |                                                                               | ×              | ADD 🗸              |   |
|                            | Ouery box                                                                                                    |                                             |                                                                               | S              | how Index          | - |
|                            | Enter / edit your search quer                                                                                                  | y here                                      |                                                                               | inse           | erito nella «Query |   |

| History and Search Details   | 🕁 Download 🔟 Delete |
|------------------------------|---------------------|
| Search Actions Details Query | Results Time        |

box»...

\*

Enter / edit your search query here

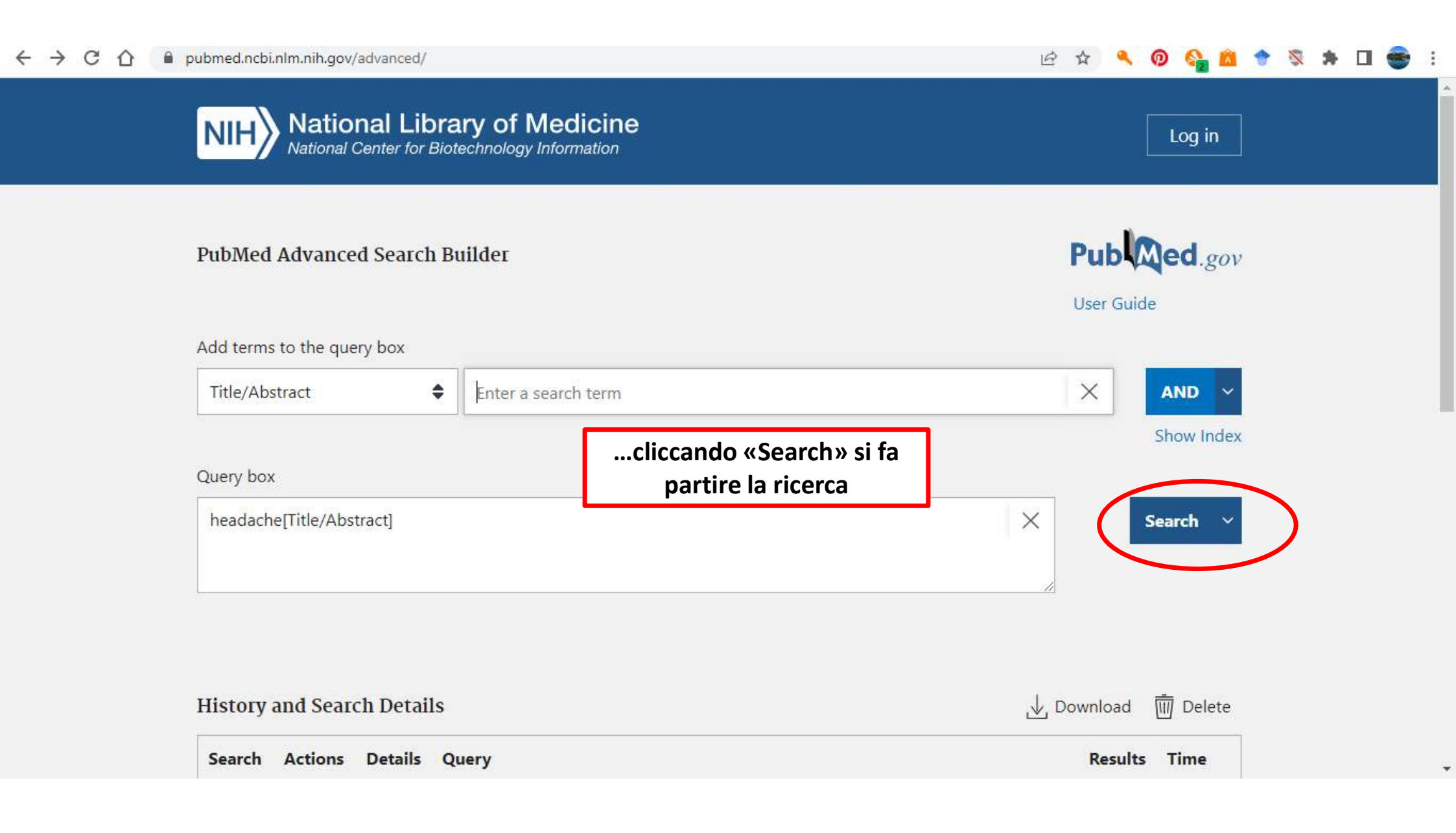

|                              | тиезн тиајог торіс                                                                                                    | 7                    |                          |                                                                            |           |         |
|------------------------------|----------------------------------------------------------------------------------------------------|----------------------|--------------------------|----------------------------------------------------------------------------|-----------|---------|
| SBBL   Sistema Bibliotecario | MeSH Subheading                                                                                                    | ubM 🗙 💿 Nuova scheda | ×   +                    |                                                                            | × -       | - 0 X   |
| ← → C ☆ 🔒 pi                 | MeSH Terms                                                                                                    |                      |                          | ie 🖈 🔍 👰                                                                   | 🗛 🙆 🔶 🕱 🖈 | 🕨 🖬 🌚 🗄 |
|                              | Other Term<br>Pagination<br>Pharmacological Action<br>Publication Type<br>Publisher                                                               | ry of Medicine       |                          |                                                                            | Log in    |         |
|                              | Secondary Source ID<br>Subject - Personal Name<br>Supplementary Concept<br>Text Word<br>Title<br>Title/Abstract<br>Transliterated Title<br>Volume | ıilder               | Rij<br>procec<br>altri t | petete lo stesso<br>dimento per tutti gli<br>termini che volete<br>cercare | .gov      |         |
|                              | All Fields                                                                                                    | aneurysm             |                          | X                                                                          | ADD ~     |         |
| 3                            | L                                                                                                    |                      |                          | SI                                                                         | now Index |         |
|                              | Query box                                                                                                    |                      |                          |                                                                            |           |         |
|                              | Enter / edit your search query here                                                                                                    |                      |                          | Search ~                                                                   |           |         |
|                              | History and Search Details                                                                                                    |                      |                          | ,↓ Download 🕅                                                              | ] Delete  |         |

| Search | Actions | Details | Query | Results | Time |
|--------|---------|---------|-------|---------|------|

٣

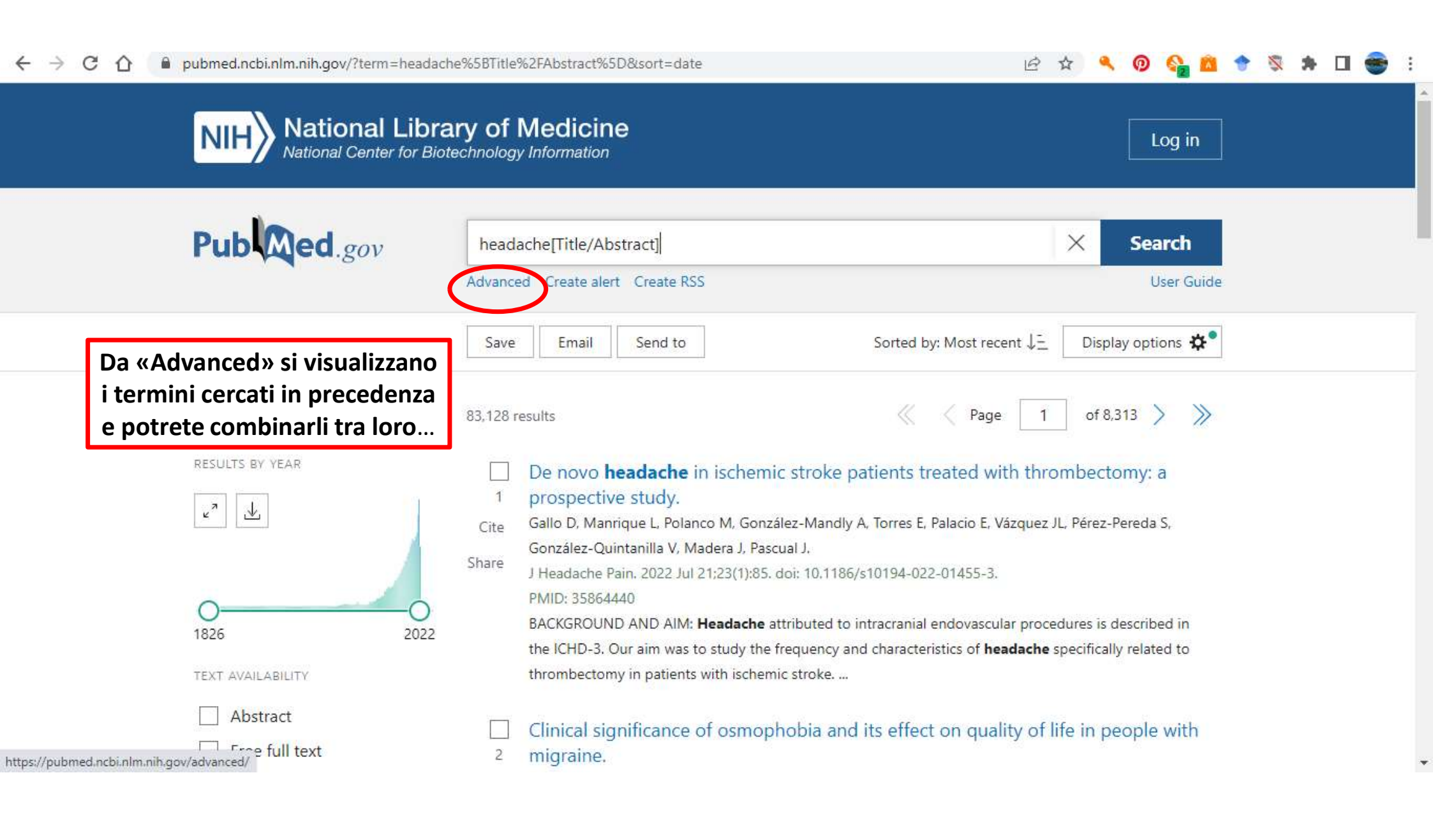

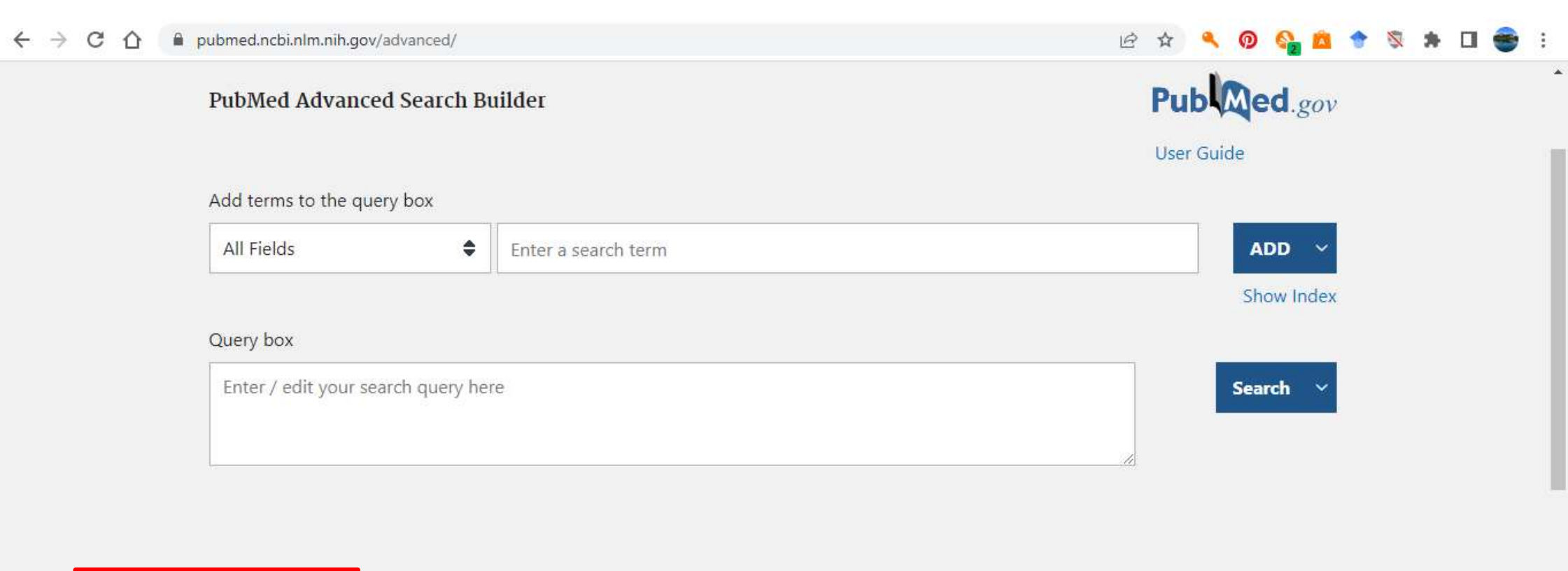

|   | come mostrato | arch Details           |                                                                                                    | ⊥ Download | <u> </u> Delete |
|---|---------------|------------------------|----------------------------------------------------------------------------------------------------|------------|-----------------|
|   | nelle slide   | s Details Quer         | у                                                                                                  | Results    | Time            |
| l |               | > Searc                | :h: headache[Title/Abstract] Sort by: Most Recent                                                  | 83,128     | 05:49:12        |
|   | #7            | Add query              | neurysm[Title/Abstract] Sort by: Most Recent                                                       | 105,221    | 05:40:49        |
|   | #6 ***        | Delete<br>Create alert | 'Stroke"[Mesh]) AND ("Diabetes Mellitus"[Mesh]) Filters:<br>dult: 19-24 years Sort by: Most Recent | 262        | 05:27:00        |

### Sistema Socio Sanitario

Ospedale Niguarda

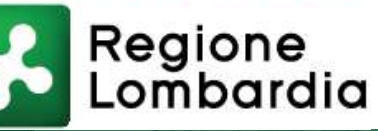

A cura di Gloria Innocenti Centro Documentazione Biomedica- Biblioteca biblioteca@ospedaleniguarda.it